Adaptador de gestión IBM 10/100 EtherJet PCI

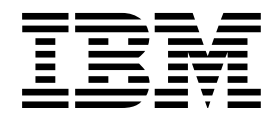

# Guía de instalación

Adaptador de gestión IBM 10/100 EtherJet PCI

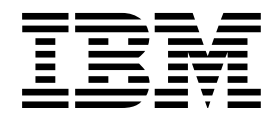

# Guía de instalación

#### Nota

Antes de utilizar esta información y el producto al que hace referencia, asegúrese de leer la información que aparece en "Información de seguridad" en la página vi y en Apéndice G, "Avisos" en la página G-1.

#### Quinta edición (Marzo de 1999)

Este párrafo no se aplica al Reino Unido ni a ningún país en el que dichas disposiciones sean incoherentes con las leyes locales: INTERNATIONAL BUSINESS MACHINES CORPORATION PROPORCIONA ESTA PUBLICACIÓN "TAL CUAL" SIN GARANTÍA DE NINGUNA CLASE, NI EXPRESA NI IMPLÍCITA, INCLUYENDO, PERO SIN LIMITARSE A, LAS GARANTÍAS IMPLÍCITAS DE COMERCIABILIDAD O IDONEIDAD PARA UN PROPÓSITO PARTICULAR. Algunos estados no permiten la renuncia a garantías explícitas o implícitas en determinadas transacciones, por lo tanto, puede que esta declaración no le sea aplicable.

Esta publicación podría contener imprecisiones técnicas o errores tipográficos. Periódicamente se realizan cambios en la información aquí contenida; dichos cambios se incorporarán en nuevas ediciones de la publicación. IBM puede efectuar mejoras y/o cambios en los productos y/o programas descritos en esta publicación en cualquier momento.

Es posible que esta publicación contenga referencias a, o información acerca de productos (máquinas y programas), programación o servicios de IBM que no estén anunciados en su país. Dichas referencias o información no deben interpretarse entendiendo que IBM tenga la intención de comercializar dichos productos, programas o servicios de IBM en su país.

Las solicitudes de información técnica sobre productos de IBM debe hacerlas a su concesionario autorizado de IBM o a su representante de ventas de IBM.

Al final de la publicación aparece un formulario para los comentarios de los lectores. Si faltara dicha hoja, puede dirigir sus comentarios a: IBM, S.A.

National Language Solutions Center Av. Diagonal, 571 08029 Barcelona ESPAÑA

Al enviar información a IBM, el usuario otorga a IBM un derecho no exclusivo para utilizar o distribuir dicha información de la manera que considere más apropiada sin incurrir en ninguna obligación hacia el usuario.

© Copyright International Business Machines Corporation 1995, 1999. Reservados todos los derechos.

## Contenido

| Acerca de este manual<br>A quién va dirigido este manual<br>Cómo está organizado este manual<br>Información relacionada<br>Efecto 2000<br>Información de seguridad<br>REQTEXT                                                                                                    | . V<br>. V<br>. V<br>. V<br>. Vi<br>. Vi<br>. X                                  |
|----------------------------------------------------------------------------------------------------|----------------------------------------------------------------------------------|
| Capítulo 1. Instalación del hardware del adaptador         Instalación del adaptador         Utilización del cable de adaptador correcto         Conexión del cable Wake on LAN         Conexión del cable Wake on LAN de 2 vías         Conexión del cable Wake on LAN de 3 vías         Utilización del cable Wake on LAN                                                                                                    | 1-1<br>1-2<br>1-3<br>1-4<br>1-5<br>1-7                                           |
| Capítulo 2. Configuración del adaptador<br>Creación de un disquete de configuración<br>Configuración del adaptador e instalación de los controladores<br>Novell Netware 5.0<br>Novell Netware 4.1x<br>Windows 95<br>Configuración automática en Windows NT<br>Windows NT Versión 4.0<br>Windows NT Versión 3.51<br>Resolución de problemas en Windows NT<br>Configuración de DOS y Windows 3.1 para clientes Novell NetWare DOS<br>ODI                            | 2-1<br>2-1<br>2-1<br>2-2<br>2-3<br>2-4<br>2-5<br>2-5<br>2-5<br>2-5<br>2-6<br>2-6 |
| Comprobación del respondedor en la red (opcional)<br>NetWare 3.11, 3.12, Client 32, UNIX, Banyan VINES, y otros sistemas<br>operativos                                                                                                    | 2-8<br>2-8                                                                       |
| Apéndice A. IBMSet: Una visión general           Nota acerca de los diagnósticos de DOS del adaptador                                                                                                    | A-1<br>A-1                                                                       |
| Apéndice B. Modalidad dúplex (Opcional)         Configuración manual de la modalidad dúplex         Configuración de la modalidad dúplex en clientes DOS, ODI y NDIS 2.01         Configuración de la modalidad dúplex en servidores NetWare         Configuración de la modalidad dúplex en servidores NetWare         Configuración de la modalidad dúplex en vindows 95 y Windows 98         Configuración de la modalidad dúplex en otros sistemas operativos | B-1<br>B-2<br>B-2<br>B-2<br>B-2<br>B-2                                           |
| Apéndice C. Resolución de problemas y comprobación del adaptador         Síntomas de problemas y acciones correctoras         El adaptador no puede conectarse a la red         SETUP.EXE informa que el adaptador está "No habilitado por el BIOS"         El sistema se cuelga cuando se cargan los controladores         Se superan los diagnósticos, pero ha fallado la conexión o se han producido errores                                                   | C-1<br>C-1<br>C-2<br>C-2<br>C-2                                                  |

| El indicador LED LNK no está encendido<br>El indicador LED ACT no está encendido<br>El adaptador ha dejado de funcionar sin ninguna causa aparente<br>La característica Wake on LAN no funciona<br>El indicador LED LNK no se enciende cuando se conecta la alimentación<br>Comprobación del adaptador utilizando los diagnósticos<br>Soporte del producto de IBM                                                                                                    | C-2<br>C-3<br>C-3<br>C-3<br>C-3<br>C-3<br>C-3<br>C-3 |
|----------------------------------------------------------------------------------------------------|------------------------------------------------------|
| Apéndice D. Priority Packet: Una visión general         Priorización del tráfico de red         Identificación IEEE 802.1p (IEEE 802.1p Tagging)         Cola de prioridad alta (High Priority Queue)                                                                                                    | D-1<br>D-1<br>D-1<br>D-2                             |
| Apéndice E. Consejos para la instalación PCI         Eliminación de un adaptador existente en Windows 95         Instalación forzada para Windows 95         Cableado Fast Ethernet         Boot Agent         Configuración         Resolución de problemas en Boot Agent                                                                                                    | E-1<br>E-2<br>E-2<br>E-2<br>E-2<br>E-3<br>E-3<br>E-4 |
| Apéndice F. Especificaciones del adaptador                                                                                                    | F-1                                                  |
| Apéndice G. Avisos         Avisos de seguridad         Requisitos de seguridad en telecomunicaciones en el Reino Unido         Declaración de cumplimiento de la Ley de 1984 sobre telecomunicaciones del Reino Unido [Telecommunications Act 1984]         Avisos sobre emisiones electrónicas para cables de grado de datos de                                                                                                    | G-1<br>G-1<br>G-1<br>G-1                             |
| Categoría 5                                                                                                    | G-1<br>G-2                                           |
| Canadá<br>Avis de conformité aux normes d'Industrie Canada<br>Declaración sobre la Norma europea (EN)<br>Hinweis zur Elektromagnetischen Vertraeglichkeit (EMVG)<br>Declaración del VCCI (Consejo de control voluntario para interferencias de                                                                                                    | G-2<br>G-3<br>G-3<br>G-3                             |
| Japón)                                                                                                    | G-3<br>G-3                                           |
| Categoría 3 y 4 Declaración de la FCC (Federal Communications Commission)<br>Declaración de cumplimiento de emisiones de Clase A de la industria de                                                                                                    | G-4<br>G-4                                           |
| Canadá Avis Canadá Canadá Canadá Canada Canada Canada Canada Canada Canada Declaración sobre la Norma europea (EN) Canada Canada . | G-4<br>G-4<br>G-4                                    |
| Japón)          Declaración de comunicaciones de Clase A de Corea          Declaración de aviso de Clase A de Taiwán          Marcas registradas                                                                                                    | G-5<br>G-6<br>G-6<br>G-6                             |
| Índice                                                                                                    | X-1                                                  |

## Acerca de este manual

Este manual contiene la información necesaria para instalar y utilizar el adaptador.

Además, en este CD-ROM se encuentran las ayudas de instalación y los controladores de dispositivo para la instalación del adaptador.

### A quién va dirigido este manual

Este manual va dirigido a los administradores de redes y otros usuarios finales del Adaptador de gestión IBM 10/100 EtherJet PCI.

#### Cómo está organizado este manual

Capítulo 1, "Instalación del hardware del adaptador" en la página 1-1 describe el procedimiento para instalar el adaptador en su sistema

Capítulo 2, "Configuración del adaptador" en la página 2-1 describe el procedimiento para instalar el software en una variedad de entornos operativos de red.

Apéndice A, "IBMSet: Una visión general" en la página A-1 describe el programa de utilidad de configuración IBMSet.

Apéndice B, "Modalidad dúplex (Opcional)" en la página B-1 describe la opción de rendimiento en modalidad dúplex.

Apéndice C, "Resolución de problemas y comprobación del adaptador" en la página C-1 describe procedimientos de resolución de problemas y preguntas frecuentes que pueden ser de ayuda en su entorno.

Apéndice D, "Priority Packet: Una visión general" en la página D-1 describe este programa de utilidad de priorización del tráfico.

Apéndice E, "Consejos para la instalación PCI" en la página E-1 lista situaciones habituales en las cuales la instalación manual de PCI está garantizada.

Apéndice F, "Especificaciones del adaptador" en la página F-1 lista las especificaciones del adaptador.

Apéndice G, "Avisos" en la página G-1 lista los avisos legales que requiere el Adaptador de gestión IBM 10/100 EtherJet PCI.

### Información relacionada

Para obtener información adicional, como actualizaciones de software, consejos para la resolución de problemas y notas de instalación consulte la Web en la dirección:

www.networking.ibm.com

Consulte los archivos Léame del CD-ROM para obtener más información. Utilice uno de los métodos siguientes:

Ayuda en línea automática del programa de ejecución automática del CD-ROM

- · Vaya al directorio \info y abra los archivos con cualquier editor de texto
- Desde el indicador del DOS, entre setup /readme

#### Efecto 2000

Este producto está preparado para el Efecto 2000. Si se utiliza de acuerdo con su documentación asociada puede procesar, proporcionar y/o recibir datos de fecha de los siglos XX y XXI de forma correcta, siempre y cuando los demás productos (por ejemplo, software, hardware y firmware) utilizados conjuntamente intercambien correctamente datos de fecha precisos con este producto.

#### Información de seguridad

**Danger:** Before you begin to install this product, read the safety information in *Caution: Safety Information—Read This First*, SD21-0030. This booklet describes safe procedures for cabling and plugging in electrical equipment.

**Gevaar:** Voordat u begint met de installatie van dit produkt, moet u eerst de veiligheidsinstructies lezen in de brochure *PAS OP! Veiligheidsinstructies—Lees dit eerst,* SD21-0030. Hierin wordt beschreven hoe u electrische apparatuur op een veilige manier moet bekabelen en aansluiten.

**Perigo:** Antes de começar a instalar este produto, leia as informações de segurança contidas em *Cuidado: Informações Sobre Segurança—Leia Isto Primeiro,* SD21-0030. Esse folheto descreve procedimentos de segurança para a instalação de cabos e conexões em equipamentos elétricos.

# $\triangle$

危險:安裝本產品之前, 請先閱讀 "Caution: Safety Information--Read This First" SD21-0030 手冊中所提 供的安全注意事項。這本手冊將會說明 使用電器設備的纜線及電源的安全程序。

# $\triangle$

Opasnost: Prije nego sto pŏcnete sa instalacijom produkta, pročitajte naputak o pravilima o sigurnom rukovanju u Upozorenje: Pravila o sigurnom rukovanju - Prvo pročitaj ovo, SD21-0030. Ovaj privitak opisuje sigurnosne postupke za priključrivanje kabela i priključivanje na električno napajanje.

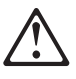

**Upozornění**: než zahájíte instalaci tohoto produktu, přečtěte si nejprve bezpečnostní informace v pokynech "Bezpečnostní informace" č. 21-0030. Tato brožurka popisuje bezpečnostní opatření pro kabeláž a zapojení elektrického zařízení. **Fare!** Før du installerer dette produkt, skal du læse sikkerhedsforskrifterne i *NB: Sikkerhedsforskrifter—Læs dette først* SD21-0030. Vejledningen beskriver den fremgangsmåde, du skal bruge ved tilslutning af kabler og udstyr.

**Gevaar** Voordat u begint met het installeren van dit produkt, dient u eerst de veiligheidsrichtlijnen te lezen die zijn vermeld in de publikatie *Caution: Safety Information - Read This First*, SD21-0030. In dit boekje vindt u veilige procedures voor het aansluiten van elektrische appratuur.

**VAARA:** Ennen kuin aloitat tämän tuotteen asennuksen, lue julkaisussa Varoitus: Turvaohjeet—Lue tämä ensin, SD21-0030, olevat turvaohjeet. Tässä kirjasessa on ohjeet siitä, miten sähkölaitteet kaapeloidaan ja kytketään turvallisesti.

**Danger :** Avant d'installer le présent produit, consultez le livret *Attention : Informations pour la sécurité — Lisez-moi d'abord*, SD21-0030, qui décrit les procédures à respecter pour effectuer les opérations de câblage et brancher les équipements électriques en toute sécurité.

**Vorsicht:** Bevor mit der Installation des Produktes begonnen wird, die Sicherheitshinweise in *Achtung: Sicherheitsinformationen—Bitte zuerst lesen,* IBM Form SD21-0030. Diese Veröffentlichung beschreibt die Sicherheitsvorkehrungen für das Verkabeln und Anschließen elektrischer Geräte.

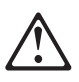

Κίνδυνος: Πριν ξεκινήσετε την εγκατάσταση αυτού του προϊόντος, διαβάστε τις πληροφορίες ασφάλειας στο φυλλάδιο *Caution: Safety Information-Read this first*, SD21-0030. Στο φυλλάδιο αυτό περιγράφονται οι ασφαλείς διαδικασίες για την καλωδίωση των ηλεκτρικών συσκευών και τη σύνδεσή τους στην πρίζα.

**Vigyázat:** Mielôtt megkezdi a berendezés üzembe helyezését, olvassa el a *Caution: Safety Information— Read This First,* SD21-0030 könyvecskében leírt biztonsági információkat. Ez a könyv leírja, milyen biztonsági intézkedéseket kell megtenni az elektromos berendezés huzalozásakor illetve csatlakoztatásakor.

Pericolo: prima di iniziare l'installazione di questo prodotto, leggere le informazioni relative alla sicurezza riportate nell'opuscolo *Attenzione: Informazioni di sicurezza — Prime informazioni da leggere* in cui sono descritte le procedure per il cablaggio ed il collegamento di apparecchiature elettriche.

# $\triangle$

 危険: 導入作業を開始する前に、安全に関する 小冊子SD21-0030 の「最初にお読みください」
 (Read This First)の項をお読みください。
 この小冊子は、電気機器の安全な配線と接続の
 手順について説明しています。

# $\triangle$

위험: 이 제품을 설치하기 전에 반드시 "주의: 안전 정보-시작하기 전에" (SD21-0030) 에 있는 안전 정보를 읽으십시오.

# $\triangle$

ОПАСНОСТ Пред да почнете да го инсталирате овој продукт, прочитајте

ја информацијата за безбедност: "Предупредување: Информација за безбедност: Прочитајте го прво ова", SD21-0030.

Оваа брошура опишува безбедносни процедури за каблирање и вклучување на електрична опрема.

**Fare:** Før du begynner å installere dette produktet, må du lese sikkerhetsinformasjonen i *Advarsel: Sikkerhetsinformasjon — Les dette først*, SD21-0030 som beskriver sikkerhetsrutinene for kabling og tilkobling av elektrisk utstyr.

Uwaga: Przed rozpoczęciem instalacji produktu należy zapoznać się z instrukcją: "Caution: Safety Information - Read This First", SD21-0030. Zawiera ona warunki bezpieczeństwa przy podłączaniu do sieci elektrycznej i eksploatacji.

Perigo: Antes de iniciar a instalação deste produto, leia as informações de segurança *Cuidado: Informações de Segurança — Leia Primeiro*, SD21-0030. Este documento descreve como efectuar, de um modo seguro, as ligações eléctricas dos equipamentos.

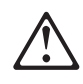

**ОСТОРОЖНО:** Прежде чем инсталлировать этот продукт, прочтите Инструкцию по технике безопасности в документе "Внимание: Инструкция по технике безопасности -- Прочесть в первую очередь", SD21-0030. В этой брошюре описаны безопасные способы каблирования и подключения электрического оборудования.

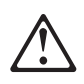

Nebezpečenstvo: Pred inštaláciou výrobku si prečítajte bezpečnosté predpisy v Výstraha: Bezpeč osté predpisy - Prečítaj ako prvé,

SD21 0030. V tejto brožúrke sú opísané bezpečnosté postupy pre pripojenie elektrických zariadení.

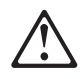

Pozor: Preden zaènete z instalacijo tega produkta preberite poglavje: 'Opozorilo: Informacije o varnem rokovanju-preberi pred uporabo," SD21-0030. To poglavje opisuje pravilne postopke za kabliranje,

Peligro: Antes de empezar a instalar este producto, lea la información de seguridad en *Atención: Información de Seguridad — Lea Esto Primero,* SD21-0030. Este documento describe los procedimientos de seguridad para cablear y enchufar equipos eléctricos.

**Varning — livsfara:** Innan du börjar installera den här produkten bör du läsa säkerhetsinformationen i dokumentet *Varning: Säkerhetsföreskrifter— Läs detta först,* SD21-0030. Där beskrivs hur du på ett säkert sätt ansluter elektrisk utrustning.

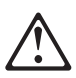

危險:

開始安裝此產品之前,請先閱讀安全資訊。

注意:

請先閱讀 - 安全資訊 SD21-0030

此冊子說明插接電器設備之電纜線的安全程序。

## REQTEXT

# Requisitos de seguridad en telecomunicaciones en el Reino Unido

Este producto de IBM cumple los estándares de seguridad más altos. Cumple de forma inherente el estándar BS 6301 de seguridad en telecomunicaciones. No está diseñado para ofrecer protección contra voltajes excesivos que se originen fuera de su interfaz. Por lo tanto, cuando este producto esté conectado a una red de telecomunicaciones pública a través de cualquier otro equipo, si conectan a este producto elementos no suministrados por IBM United Kingdom Ltd., deben cumplir con los requisitos obligatorios de seguridad en telecomunicaciones.

#### Declaración de cumplimiento de la Ley de 1984 sobre telecomunicaciones del Reino Unido [Telecommunications Act 1984]

Este aparato está aprobado con el número de aprobación NS/G/1234/J/100003 para conexiones indirectas a sistemas públicos de telecomunicaciones en el Reino Unido.

## Capítulo 1. Instalación del hardware del adaptador

Este capítulo contiene información que puede ayudarle en la instalación del Adaptador de gestión IBM 10/100 EtherJet PCI . Los temas incluyen:

- "Instalación del adaptador"
- "Utilización del cable de adaptador correcto" en la página 1-2

#### Instalación del adaptador

- En el manual que se proporciona con el sistema, localice las instrucciones para instalar el adaptador. Asegúrese de seguir todas las instrucciones de seguridad que aparezcan en dicho manual.
- 2. Apague el sistema y todos los dispositivos conectados.
  - **Nota:** En el Reino Unido, según la ley, debe desconectarse el cable de la línea telefónica (si está conectado) antes que el cable de alimentación.
- 3. Desenchufe el cable de alimentación de la toma de alimentación.
- 4. Desconecte todos los cables que vayan del sistema a los dispositivos conectados.
  - **Nota:** Asegúrese de etiquetar los cables para poder volver a conectarlos correctamente posteriormente.
- 5. Siga las instrucciones suministradas en el manual del sistema sobre cómo retirar la cubierta o cómo acceder a las ranuras de los adaptadores.
- 6. Extraiga el tornillo y la cubierta de la ranura de expansión PCI adecuada que soporte Busmaster. (Consulte el manual del sistema.) Conserve la cubierta para utilizarla de nuevo si extrae el adaptador.

Si tiene previsto utilizar el adaptador para Wake on LAN, vaya a "Conexión del cable Wake on LAN" en la página 1-3.

Si no tiene previsto utilizar Wake on LAN, continúe aquí con el paso siguiente.

- 7. Coloque el adaptador en la ranura.
  - **Nota:** La mayoría de las ranuras PCI de los sistemas están habilitadas para Busmaster, pero algunas no. Si tiene problemas de configuración, consulte el manual del sistema.

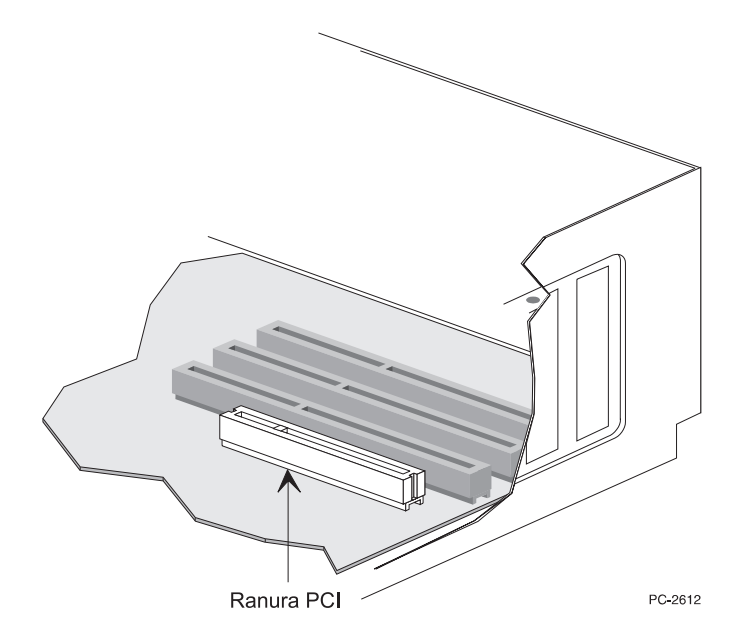

Figura 1-1. Ilustración de una ranura PCI

- 8. Empuje el adaptador dentro de la ranura hasta que quede bien encajado. Asegure la pieza de sujeción del adaptador con un tornillo.
- 9. Si está instalando más de un adaptador, repita los pasos 6, 7 y 8 para cada adaptador que desee instalar.

De lo contrario, continúe con el paso 10.

- **Nota:** En el Reino Unido, según la ley, el cable de alimentación debe conectarse antes que el cable de la línea telefónica.
- 10. Vuelva a colocar la cubierta del sistema, conecte los cables a los dispositivos conectados, los cables de señal a los receptáculos y, finalmente, el cable de alimentación a la toma de alimentación.
- Conecte un cable Ethernet de par trenzado de Categoría 5 al adaptador y a la toma Ethernet. Consulte el apartado "Utilización del cable de adaptador correcto" para obtener más información.
- 12. Encienda los dispositivos conectados y el sistema.

Si desea ejecutar en este momento los diagnósticos del adaptador, vea "Comprobación del adaptador utilizando los diagnósticos" en la página C-3 para obtener más información.

## Utilización del cable de adaptador correcto

Para que la red funcione a 100 Mbps de una forma fiable, debe utilizar un cableado con grado de datos de Categoría 5 con este adaptador. Aunque pueda parecer que los de Categoría 3 ó 4 funcionan, puede experimentar pérdida intermitente de datos. Si desea más información, consulte el tema "Hardware Specifications and Cabling" (Especificaciones de hardware y cableado) en el Disquete o CD-ROM IBM de instalación y controladores. Para 10 Mbps, puede utilizar cableado de Categoría 3, 4, ó 5.

- **Uso residencial:** Si utiliza este adaptador en un entorno residencial, *debe* utilizar cables de grado de datos de Categoría 5 para 10 Mbps o 100 Mbps (vea las notas de emisión en Apéndice G, "Avisos" en la página G-1).
- **Nota:** La dirección Ethernet del adaptador aparece impresa en una etiqueta situada en el extremo del adaptador, como se muestra en la Figura 1-2.

La dirección Ethernet se denomina a veces *dirección de nodo* o *dirección MAC*. Esta dirección única, de 12 dígitos hexadecimales se almacenó en la memoria del adaptador en fábrica.

Cuando configure varios adaptadores, puede hacer que la dirección del adaptador coincida con el número de ranura.

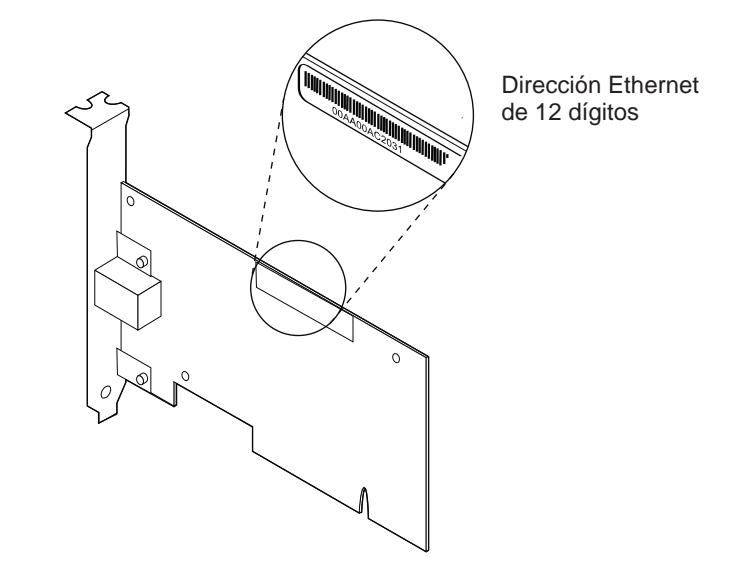

Figura 1-2. Ubicación de la dirección Ethernet

## Conexión del cable Wake on LAN

Para que la característica Wake on LAN funcione correctamente, el adaptador debe estar conectado a una fuente de alimentación continua. Esto permite que el Adaptador de gestión IBM 10/100 EtherJet PCI supervise la red incluso cuando el sistema esté apagado.

Atención: Apague y desenchufe la alimentación del sistema antes de instalar el cable WOL. De no hacerlo se podría dañar el adaptador o el sistema. El conector WOL de la placa madre está activo cuando el sistema está enchufado a una toma de alimentación. Asimismo, desenchufe siempre el sistema antes de extraer un adaptador del sistema.

El adaptador se envía con dos cables Wake on LAN:

- 08L2558 cable Wake on LAN de 3 vías
- 08L2559 cable Wake on LAN de 2 vías

Si la placa del sistema tiene un conector WOL combinado de tres patillas (consulte el manual del sistema), utilice las instrucciones contenidas en "Conexión del cable Wake on LAN de 2 vías" en la página 1-4.

Si la placa del sistema tiene conectores de alimentación y de señal WOL separados (consulte el manual del sistema), vaya a "Conexión del cable Wake on LAN de 3 vías" en la página 1-5.

#### Conexión del cable Wake on LAN de 2 vías

- 1. Asegúrese de que el sistema está desenchufado de la toma de alimentación.
- 2. Localice el conector de 3 patillas Wake on LAN en el adaptador. Conecte un extremo del cable al adaptador, como se muestra en la Figura 1-3. Observe que el conector tiene una muesca para evitar una conexión incorrecta. Observe también que puede usar cualquiera de los dos extremos del cable, puesto que ambos son idénticos.

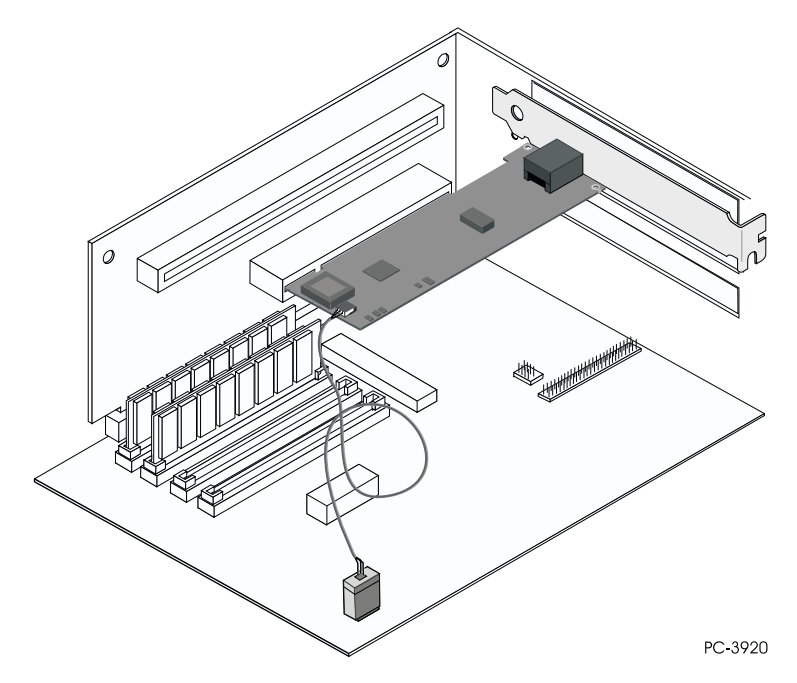

Figura 1-3. Conexión del cable Wake on LAN de 2 vías

- 3. Coloque el adaptador en la ranura.
  - **Nota:** La mayoría de las ranuras PCI de los sistemas están habilitadas para Busmaster, pero algunas no. Si observa problemas de configuración, consulte el manual del sistema.
- 4. Empuje el adaptador dentro de la ranura hasta que quede bien encajado. Asegure la pieza de sujeción del adaptador con un tornillo.
- 5. Localice el conector Wake on LAN en la placa del sistema. La ubicación cambia, en función del proveedor y el modelo. El conector suele encontrarse cerca de otros conectores de alimentación, como los conectores LED.
- 6. Conecte el otro extremo del cable al conector de la placa del sistema, tal como se muestra en la Figura 1-3.
- Algunos sistemas requieren que el usuario cambie un valor en el BIOS o en el programa de configuración para habilitar la característica Wake on LAN. Consulte el manual del sistema o contacte con su concesionario para obtener más información.

8. Si está instalando más de un adaptador, repita los pasos 6, 7 y 8 en la página 1-2 para cada adaptador que desee instalar.

De lo contrario, continúe con el paso 9.

- **Nota:** En el Reino Unido, según la ley, el cable de alimentación debe conectarse antes que el cable de la línea telefónica.
- Vuelva a colocar la cubierta del sistema, conecte los cables a los dispositivos conectados, los cables de señal a los receptáculos y, finalmente, el cable de alimentación a la toma de alimentación.
- Conecte un cable Ethernet de par trenzado de Categoría 5 al adaptador y a la toma Ethernet. Vea "Utilización del cable de adaptador correcto" en la página 1-2 para obtener más información.
- 11. Encienda los dispositivos conectados y el sistema.

### Conexión del cable Wake on LAN de 3 vías

- 1. Asegúrese de que el sistema está desenchufado de la toma de alimentación.
- 2. Conecte el extremo hembra de 3 patillas del cable 08L2558 al conector de 3 patillas Wake on LAN del adaptador, tal como se muestra en la Figura 1-4.

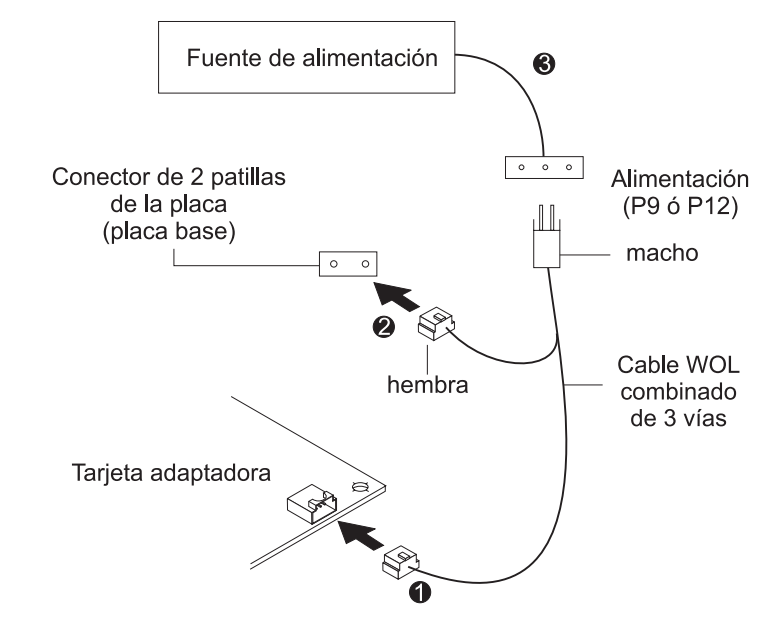

Figura 1-4. Conexión del cable Wake on LAN de 3 vías

- 3. Coloque el adaptador en la ranura.
  - **Nota:** La mayoría de las ranuras PCI de los sistemas están habilitadas para Busmaster, pero algunas no. Si observa problemas de configuración, consulte el manual del sistema.

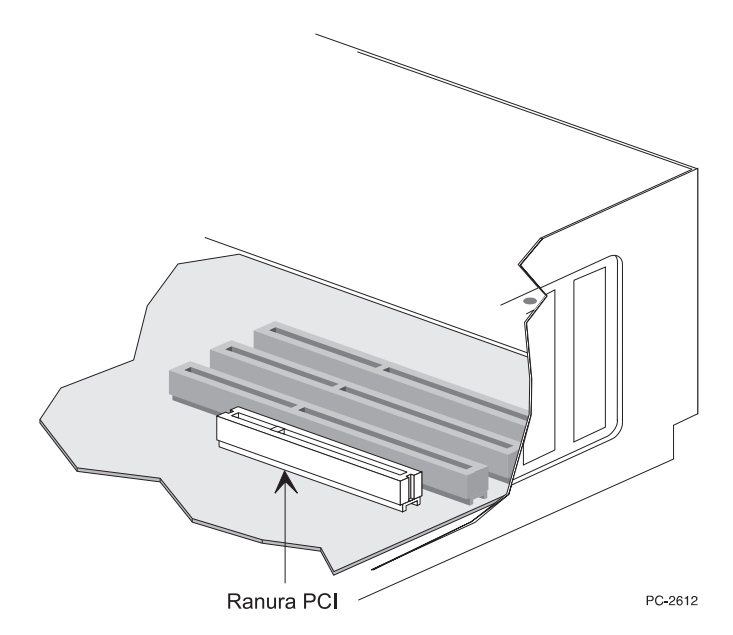

Figura 1-5. Ilustración de una ranura PCI

- 4. Empuje el adaptador dentro de la ranura hasta que quede bien encajado. Asegure la pieza de sujeción del adaptador con un tornillo.
- 5. Localice el conector de señal Wake on LAN de 2 patillas en la placa del sistema, como se muestra en la Figura 1-4 en la página 1-5. En el extremo macho-hembra del cable de 3 vías, conecte el conector hembra al conector de 2 patillas de la placa.
- Además, también en el extremo macho-hembra del cable de 3 vías, conecte el conector macho al cable de alimentación Wake on LAN del sistema (marcado con P9 o P12).
- Algunos sistemas requieren que el usuario cambie un valor en el BIOS o en el programa de configuración para habilitar la característica Wake on LAN. Consulte el manual del sistema o contacte con su concesionario para obtener más información.
- 8. Si instala más de un adaptador, repita los pasos 6, 7 y 8 en la página 1-2 para cada adaptador que desee instalar.

De lo contrario, continúe con el paso 9.

- **Nota:** En el Reino Unido, según la ley, el cable de alimentación debe conectarse antes que el cable de la línea telefónica.
- Vuelva a colocar la cubierta del sistema, conecte los cables a los dispositivos conectados, los cables de señal a los receptáculos y, finalmente, el cable de alimentación a la toma de alimentación.
- Conecte un cable Ethernet de par trenzado de Categoría 5 al adaptador y a la toma Ethernet. Vea "Utilización del cable de adaptador correcto" en la página 1-2 para obtener más información.
- 11. Encienda los dispositivos conectados y el sistema.

## Utilización de Wake on LAN

La característica Wake on LAN puede habilitarse o inhabilitarse utilizando el programa de utilidad de configuración del sistema. Consulte la documentación del sistema para obtener más detalles.

El Adaptador de gestión IBM 10/100 EtherJet PCI siempre recibe alimentación eléctrica cuando el sistema está conectado a una toma de alimentación CA, independientemente de si el sistema está encendido o apagado. Cuando el sistema está apagado, este Adaptador de gestión IBM 10/100 EtherJet PCI supervisa la LAN de forma constante y está pendiente de recibir una trama de activación que solicite que se encienda el sistema.

La trama de activación puede ser una trama difundida a nivel general o una trama dirigida individualmente. Se necesitan los datos siguientes y pueden aparecer en cualquier posición de la porción de datos de la trama de activación.

- 6 bytes de X'FF', seguidos por
- la dirección administrada universalmente (dirección UAA o MAC) de 48 bits del adaptador que se desea activar, repetida ocho o más veces. Se precisan ocho repeticiones; más de ocho son aceptables.

Si no está familiarizado con el funcionamiento de Wake on LAN, puede consultar los siguientes documentos en la Web:

- Wake on LAN en www.pc.ibm.com/infobrf/iblan.html
- Wake up to Wake on LAN en www.networking.ibm.com/eji/ejiwake.html

Si desea más detalles acerca de cables Wake on LAN y sistemas PC Wake on LAN de IBM, lea los archivos de ayuda WOLCABLE.TXT y WOL-INFO.TXT que encontrará en el directorio \INFO\GENERAL del Disquete o CD-ROM IBM de instalación y controladores.

Vea Apéndice C, "Resolución de problemas y comprobación del adaptador" en la página C-1 para obtener información acerca de la resolución de problemas general y una lista de problemas y soluciones habituales para la operatividad de Wake on LAN.

## Capítulo 2. Configuración del adaptador

Este capítulo describe cómo crear un disquete de instalación, si fuera preciso, y cómo configurar el adaptador e instalar los controladores en muchos entornos LAN diferentes.

### Creación de un disquete de configuración

Si necesita utilizar un disquete para instalar los controladores del Adaptador de gestión IBM 10/100 EtherJet PCI utilice MAKEMS.BAT (en sistemas operativos de Microsoft) o MAKENW.BAT (en sistemas operativos de NetWare), ubicados en el directorio \MAKEDISK de este CD-ROM. El formato del mandato es: d:\makedisk\makems.bat d: a:.

En el ejemplo anterior, d: es la unidad de CD-ROM y a: es la unidad de disquetes.

#### Configuración del adaptador e instalación de los controladores

#### **Novell Netware 5.0**

**Nota:** Para Novell Netware 4.1x, vea "Novell Netware 4.1x" en la página 2-2. Para las versiones 3.11 y 3.12, consulte los archivos Léame de este CD-ROM. Para DOS ODI, vea "Configuración de DOS y Windows 3.1 para clientes Novell NetWare DOS ODI" en la página 2-6.

- 1. Desde la consola de NetWare, escriba load nwconfig y pulse Intro.
- 2. En la pantalla de Opciones de Instalación, seleccione **Opciones de controlador** y pulse **Intro**.
- 3. Seleccione **Configurar controladores de red** y pulse **Intro**. Si se han cargado controladores, aparece una lista de ellos.
- 4. Elija **Seleccionar un controlador adicional** y pulse **Intro**. Aparece una lista de controladores.
- 5. Inserte el Disquete o CD-ROM IBM de instalación y controladores y pulse **Insertar** para instalar un controlador que no aparezca en la lista.
- 6. Si es necesario, especifique la vía de acceso al soporte pulsando F3. Pulse Intro para buscar el disquete o CD-ROM.
- 7. Resalte el Adaptador de gestión IBM 10/100 EtherJet PCI y pulse **Intro** para seleccionarlo.
- El panel siguiente solicita los tipos de protocolo y trama. Utilice las teclas de flecha para seleccionar elementos específicos o elegir los valores por omisión. Seleccione Guardar parámetros y cargar controlador para continuar.
- Para instalar un adaptador adicional, pulse Esc para retroceder y seleccionar un adaptador para instalar. A continuación, repita los pasos 7 a 9 para cada adaptador adicional que desee instalar.

- Para completar el proceso de instalación del controlador, vuelva al panel de Opciones de Instalación pulsando la tecla Esc hasta que aparezca.
- 11. Seleccione **Salir** para volver al indicador de la consola.
- **Nota:** Si el adaptador no puede transmitir o recibir tras la instalación, tal vez deba modificarse el tipo de trama en el archivo AUTOEXEC.NCF.

#### **Novell Netware 4.1x**

Para Novell NetWare 3.11 y 3.12, consulte los archivos Léame. Para DOS ODI, vea "Configuración de DOS y Windows 3.1 para clientes Novell NetWare DOS ODI" en la página 2-6.

- **Nota:** Antes de realizar la instalación, cargue los controladores de DOS o NetWare de la unidad de CD-ROM de su sistema, o bien cree un disquete desde el CD-ROM en un sistema diferente.
  - 1. Desde la consola de NetWare, escriba load install y pulse Intro.
  - En el panel de Opciones de Instalación, seleccione Opciones de controlador y pulse Intro.
  - 3. Seleccione **Configurar controladores de red** y pulse **Intro**. Si se han cargado controladores, aparece una lista de ellos.
  - 4. Elija **Seleccionar un controlador adicional** y pulse **Intro**. Aparece una lista de controladores.
  - Inserte el Disquete o CD-ROM IBM de instalación y controladores y pulse Insertar para instalar un controlador que no aparezca en la lista.
  - Si es necesario, especifique la vía de acceso al soporte pulsando F3. Pulse Intro para buscar el disquete o CD-ROM.
  - 7. Se visualiza el nombre del controlador: IBM 10/100 EtherJet PCI Management Adapter. Pulse **Intro** para seleccionarlo.
  - Los paneles siguientes le permiten especificar los tipos de protocolo y trama. Utilice las teclas de flecha para seleccionar elementos específicos o elegir los valores por omisión. Seleccione Guardar parámetros y cargar controlador para continuar.
  - Para instalar un adaptador adicional, pulses Esc para volver a Seleccionar un adaptador para instalar. A continuación, repita los pasos 7 a 9 para cada adaptador adicional que desee instalar.
  - Para completar el proceso de instalación del controlador, vuelva al panel de Opciones de Instalación pulsando la tecla Esc hasta que aparezca.
  - 11. Seleccione Salir para volver al indicador de la consola.
- **Nota:** Si el adaptador no puede transmitir o recibir tras la instalación, tal vez deba modificarse el tipo de trama en el archivo AUTOEXEC.NCF.

#### Windows 95

#### Configuración automática en Windows 95

Los sistemas PCI detectan y configuran automáticamente los adaptadores que cumplen los requisitos PCI en el momento del arranque. El BIOS establece automáticamente el nivel IRQ y la dirección E/S del adaptador cada vez que se inicia el sistema.

Inicie su sistema para configurar automáticamente el adaptador. Cuando arranca Windows 95 la configuración de recursos ya se ha completado.

Si el sistema visualiza un error mientras arranca, podría requerir pasos de configuración adicionales. Vea Apéndice E, "Consejos para la instalación PCI" en la página E-1 para obtener más información.

#### Instalación de controladores de red desde el disquete

Tenga disponibles los disquetes o el CD-ROM de instalación de Windows 95, puesto que se le solicitarán cuando instale el nuevo adaptador.

- 1. Una vez colocado el adaptador en el sistema y conectado el cable, inicie Windows 95. Aparecerá el recuadro de diálogo Nuevo hardware encontrado.
  - **Nota:** Si este recuadro no aparece y Windows 95 se inicia normalmente, puede que deba añadir manualmente el adaptador. Para obtener más información, consulte el archivo Léame MS.TXT en el directorio \MS.
- Pulse Controlador de un disco proporcionado por el fabricante del hardware, y a continuación pulse Aceptar. Aparecerá el recuadro de diálogo Instalar desde disco.
- 3. Inserte el Disquete o CD-ROM IBM de instalación y controladores.
- 4. Especifique D:\ (o la letra de unidad apropiada para la unidad de CD-ROM) o A:\ (para disquete) como la vía de acceso y a continuación pulse **Aceptar**.
- 5. Siga las solicitudes de disquetes de instalación de Windows 95 y, cuando se le solicite, reinicie el sistema.
- Nota: Si realizó la instalación desde el CD-ROM, habitualmente los archivos de instalación se encuentran ubicados en D:\Win95, donde D es la unidad de CD-ROM.

Tras reiniciar Windows 95, conéctese a la red pulsando dos veces **Entorno de red** en el escritorio.

#### Resolución de problemas en Windows

Si no es posible conectarse a un servidor o si Windows 95 o Windows 98 informan de un error después de pulsar dos veces **Entorno de red**, pruebe primero las recomendaciones que se incluyen y, si es preciso, a continuación vea Apéndice C, "Resolución de problemas y comprobación del adaptador" en la página C-1.

- Asegúrese de que utiliza los controladores del CD-ROM que se incluye con este adaptador (por ejemplo, IBMFEODI.DOS).
- Asegúrese de haber cargado el controlador y haber enlazado los protocolos. Compruebe la lista Propiedades del dispositivo para encontrar indicadores de problemas (los símbolos X o !).

- Compruebe el adaptador con el programa de utilidad avanzado IBMSet que se instaló en el sistema cuando se instaló el Adaptador de gestión IBM 10/100 EtherJet PCI. Para iniciar IBMSet, pulse dos veces IBMSet en el Panel de control de Windows. Para ejecutar diagnósticos, seleccione el adaptador y pulse Diagnostics, y a continuación Run Tests. Para obtener más información, pulse Help en la ventana de IBMSet.
- Consulte a su administrador de LAN. Puede que sea preciso instalar software de red adicional.

## Windows 98

#### Configuración automática en Windows 98

Los sistemas PCI detectan y configuran automáticamente los adaptadores que cumplen los requisitos PCI en el momento del arranque. El BIOS establece automáticamente el nivel IRQ y la dirección E/S del adaptador cada vez que se inicia el sistema.

Inicie su sistema para configurar automáticamente el adaptador. Cuando arranca Windows 98 la configuración de recursos ya se ha completado.

Si el sistema visulaliza un error mientras arranca, podría requerir pasos de configuración adicionales. Consulte Apéndice E, "Consejos para la instalación PCI" en la página E-1 para obtener más información.

#### Instalación de controladores de red desde el disquete

- 1. Una vez colocado el adaptador en el sistema y conectado el cable, inicie Windows 98. Aparecerá el recuadro de diálogo Nuevo hardware encontrado.
  - **Nota:** Si este recuadro no aparece y Windows 98 se inicia normalmente, puede que deba añadir manualmente el adaptador. Vea "Instalación manual de los controladores de red".
- 2. Cuando se le solicite, inserte el Disquete o CD-ROM IBM de instalación y controladores.
- 3. Especifique D:\ (o la letra de unidad apropiada para la unidad de CD-ROM) o A:\ (para disquete) como la vía de acceso y a continuación pulse **Aceptar**.
- 4. Reinicie el sistema cuando se le solicite.

#### Instalación manual de los controladores de red

- 1. Una vez colocado el adaptador en el sistema y conectado el cable, inicie Windows 98.
- 2. Pulse dos veces Sistema en el Panel de control.
- 3. Pulse Administrador de dispositivos.
- 4. Pulse dos veces Adaptadores de red en el área de la lista.
- 5. Pulse dos veces el Adaptador de gestión IBM 10/100 EtherJet PCI . Aparece el Asistente para la actualización del controlador de dispositivo.
- Seleccione Buscar un controlador mejor que el que su dispositivo está usando ahora. Asegúrese que el Disquete o CD-ROM IBM de instalación y controladores está en la unidad y pulse Siguiente.

- 7. Seleccione la unidad que contiene el disco de controladores y configuración de IBM y pulse **Siguiente**.
- Seleccione Elegir el controlador actualizado (recomendado) y siga pulsando Siguiente en cada recuadro de diálogo hasta que los archivos del controlador se copien.
- 9. Cuando Windows haya finalizado la copia de controladores, pulse **Cerrar** y reinicie el sistema.
- **Nota:** Para más información sobre resolución de problemas, vea "Resolución de problemas en Windows" en la página 2-3.

#### Configuración automática en Windows NT

Los sistemas PCI detectan y configuran automáticamente los adaptadores que cumplen los requisitos PCI en el momento del arranque. El BIOS establece automáticamente el nivel IRQ y la dirección E/S del adaptador cada vez que se inicia el sistema.

Inicie su sistema para configurar automáticamente el adaptador. La configuración se ha completado cuando se inicia Windows NT o cuando aparece el indicador del DOS.

Si el sistema muestra un error mientras arranca, podría requerir pasos de configuración adicionales. Vea Apéndice E, "Consejos para la instalación PCI" en la página E-1 para obtener más información.

#### Windows NT Versión 4.0

Una vez haya colocado el adaptador en el sistema, conectado los cables e iniciado Windows NT, instale los controladores correctos llevando a cabo los pasos siguientes.

- 1. Pulse dos veces Red en el Panel de Control.
- 2. Pulse Adaptadores.
- 3. Pulse Agregar. Aparecerá una lista de adaptadores.
- No seleccione un adaptador de esta lista. En lugar de ello, inserte el Disquete o CD-ROM IBM de instalación y controladores en la unidad adecuada y pulse Utilizar disco.
- Especifique la unidad adecuada en el recuadro de diálogo y pulse Aceptar. Siga las indicaciones para completar la instalación. Al añadir el adaptador aparecerá el nuevo adaptador en la lista de adaptadores de red.
- 6. Pulse Cerrar para finalizar.
- 7. Reinicie Windows NT cuando se le solicite.

#### Windows NT Versión 3.51

Una vez colocado el adaptador en el sistema, conectado los cables e iniciado Windows NT, instale los controladores correctos.

- 1. Pulse dos veces Red en el Panel de control.
- 2. Pulse Agregar adaptador.

- 3. Cuando la lista de adaptadores aparezca, desplácela hasta el final y seleccione <**Otro> Requiere disco del fabricante** y a continuación pulse **Continuar**.
- 4. Inserte el Disquete o CD-ROM IBM de instalación y controladores en la unidad adecuada, especifique dicha unidad y pulse **Aceptar**.
- 5. Seleccione **IBM 10/100 EtherJet PCI Management Adapter** y pulse **Aceptar**. Los controladores y los programas de utilidad ya están instalados.
- 6. Aparece el recuadro de diálogo Configuración TCP/IP. Entre la información apropiada y pulse **Aceptar**. Extraiga el disco de instalación.
- 7. Cuando se le solicite, reinicie Windows NT.
  - **Nota:** Para más información sobre resolución de problemas, vea "Resolución de problemas en Windows NT".

#### Resolución de problemas en Windows NT

Si Windows NT informa de un error o bien no es posible conectarse a la red, pruebe primero estas recomendaciones y, si es preciso, a continuación vea Apéndice C, "Resolución de problemas y comprobación del adaptador" en la página C-1.

- Asegúrese de utilizar los controladores de este adaptador. Los controladores están ubicados en el Disquete o CD-ROM IBM de instalación y controladores.
- Asegúrese de haber cargado el controlador y haber enlazado los protocolos. Compruebe los valores en el recuadro de diálogo Red/Enlaces del Panel de control.
- Compruebe el Visor de sucesos de Windows NT para buscar mensajes de error.
- Si se conecta a una red NetWare, compruebe el tipo de trama y verifique que el software de cliente o servidor NetWare se ha instalado.
- Compruebe el adaptador con el programa de utilidad avanzado IBMSet que se instaló en el sistema cuando se instaló el Adaptador de gestión IBM 10/100 EtherJet PCI. Para iniciar IBMSet, pulse dos veces IBMSet en el Panel de control de Windows. Para ejecutar los diagnósticos, seleccione el adaptador y pulse Diagnostics, y a continuación pulse Run Tests. Para obtener más información, pulse Help en la ventana de IBMSet.
- Consulte a su administrador de LAN: puede que sea preciso instalar sofware de red suplementario.

# Configuración de DOS y Windows 3.1 para clientes Novell NetWare DOS ODI

**Nota:** Si utiliza Windows 95 y Windows 98, vea las secciones anteriores sobre Windows 95 y Windows 98. Si utiliza un cliente NetWare 32, consulte los archivos Léame de NetWare en el directorio \NETWARE.

#### Configuración automática de DOS y Windows 3.1

Los sistemas PCI detectan y configuran automáticamente los adaptadores que cumplen los requisitos PCI en el momento del arranque. El BIOS establece automáticamente el nivel IRQ y la dirección E/S del adaptador cada vez que se inicia el sistema.

Inicie su sistema para configurar automáticamente el adaptador. La configuración de recursos se ha completado cuando aparece el indicador del DOS. Puede continuar con el procedimiento siguiente.

Si el sistema visualiza un error mientras arranca, podría requerir pasos adicionales para configurar un adaptador PCI. Vea Apéndice E, "Consejos para la instalación PCI" en la página E-1 para obtener más información.

#### Ejecución de Setup para instalar controladores de red

Setup puede instalar automáticamente controladores del cliente NetWare DOS ODI o visualizar un archivo Léame con instrucciones sobre la instalación para controladores de otros sistemas operativos de red.

- Si su sistema ya tiene controladores de red instalados, reinícielo sin cargarlos. Si los controladores se cargan desde el archivo AUTOEXEC.BAT o CONFIG.SYS, escriba REM delante de todas las líneas que carguen un controlador de red. O bien, con DOS 6.x o posterior, pulse F5 mientras se inicia DOS para ignorar los controladores.
- 2. Inserte el Disquete o CD-ROM IBM de instalación y controladores en una unidad, pase a dicha unidad y en el indicador del DOS escriba **setup** y pulse **Intro**.
- 3. Seleccione el adaptador del menú.
- 4. Seleccione Automatic Setup del menú principal. Siga las instrucciones del panel. Si desea comprobar el adaptador con un respondedor en la red, vea "Comprobación del respondedor en la red (opcional)" en la página 2-8.

Setup muestra la configuración del adaptador y a continuación ejecuta una serie de pruebas de diagnóstico que aseguran que el adaptador y la red funcionan correctamente. Si Setup encuentra un problema, muestra los resultados y algunas soluciones posibles.

- 5. Cuando Setup finalice las comprobaciones, aparecerá el panel Install Network Drivers.
- Seleccione el controlador que desea instalar. Setup puede instalar un controlador de cliente NetWare para el usuario. Si desea instalar otros controladores, Setup muestra un archivo Léame con instrucciones sobre la instalación.

Para definir opciones de modalidad dúplex, vea Apéndice B, "Modalidad dúplex (Opcional)" en la página B-1.

#### Resolución de problemas

Si la conexión con el servidor no es posible, pruebe primero las sugerencias que se incluyen y a continuación vea Apéndice C, "Resolución de problemas y comprobación del adaptador" en la página C-1.

- Asegúrese de que utiliza los controladores que se incluyen con este adaptador (por ejemplo, IBMFEODI.COM).
- Si sustituye un adaptador existente, asegúrese de que la sentencia LINK de NET.CFG es correcta en relación al nuevo adaptador. Por ejemplo, la sentencia LINK para un cliente NetWare es LINK DRIVER IBMFE0DI.
- Verifique que el tipo de trama en el archivo NET.CFG coincide con la red.

- Compruebe el adaptador ejecutando los diagnósticos en Setup. Se puede realizar una comprobación adicional utilizando un respondedor. Vea "Comprobación del respondedor en la red (opcional)" en la página 2-8.
- Consulte los archivos Léame.

### Comprobación del respondedor en la red (opcional)

Setup puede comprobar el adaptador más detalladamente si existe un respondedor en la red mientras se ejecutan las comprobaciones.

- 1. Vaya a un sistema de la red que tenga instalado un adaptador PCI comparable.
- 2. Ejecute el programa de configuración adecuado para el adaptador instalado y defínalo como respondedor.
- 3. Vuelva al sistema que tiene el nuevo adaptador. Ejecute Setup y compruebe el adaptador ejecutando los diagnósticos.

# NetWare 3.11, 3.12, Client 32, UNIX, Banyan VINES, y otros sistemas operativos

Consulte los documentos en línea. En un sistema con DOS, visualice el archivo Léame adecuado para obtener información sobre la instalación del controlador de red.

Para ver los archivos Léame, inserte el Disquete o CD-ROM IBM de instalación y controladores en una unidad, pase a dicha unidad y entre **setup /readme** 

## Apéndice A. IBMSet: Una visión general

Cuando se instalan los controladores de Windows del Adaptador de gestión IBM 10/100 EtherJet PCI, se instala también un programa de utilidad de configuración llamado IBMSet. Si está ejecutando Windows NT, Windows 95, o Windows 98, puede comprobar fácilmente el hardware y establecer las características avanzadas y estándar del adaptador con IBMSet.

IBMSet se ejecuta al resaltar un adaptador y pulsar el botón **Propiedades** en el panel de control de Red.

Para iniciar IBMSet:

- En Windows NT, vaya a Adaptadores en Red en el Panel de control, resalte el adaptador y pulse el botón Propiedades.
- En Windows 95 y Windows 98, pulse IBMSet en el Panel de control.

Con IBMSet, usted también puede:

- · Ver los parámetros del adaptador, como las direcciones MAC e IP
- Ver el estado de Enlace de la red, como la velocidad, la modalidad dúplex y la actividad
- Comprobar el nivel de controlador de dispositivo utilizado para el adaptador
- Obtener información de soporte a través de la Web de IBM

#### Nota acerca de los diagnósticos de DOS del adaptador

Junto a la característica de comprobación del hardware del adaptador (Adapter Hardware Test) disponible con IBMSet, también se pueden ejecutar los diagnósticos del adaptador desde DOS con SETUP.EXE. Con el CD-ROM o el disquete del controlador en la unidad, desde un indicador del DOS entre **setup**.

## Apéndice B. Modalidad dúplex (Opcional)

La modalidad dúplex es una opción de rendimiento que le permite elegir el modo en que el adaptador envía y recibe paquetes de datos a través la red. El adaptador puede operar en modalidad dúplex sólo cuando se está conectado a un conmutador dúplex 10BASE-T o 100BASE-TX, o a otro adaptador dúplex.

Los valores posibles para la modalidad dúplex son los siguientes:

- Automático (requiere un adaptador dúplex o un conmutador con posibilidad de negociación automática). El adaptador negocia con el conmutador el envío y la recepción de paquetes a la mayor velocidad. Éste es el valor por omisión. Si el conmutador no proporciona negociación automática, el adaptador se ejecuta en la modalidad semi-dúplex.
- Dúplex (requiere un conmutador dúplex o un adaptador). El adaptador puede enviar y recibir paquetes al mismo tiempo. Esta modalidad puede aumentar las posibilidades de rendimiento del adaptador. Si el conmutador dúplex proporciona negociación automática, el adaptador se ejecuta en modalidad dúplex. Si el conmutador dúplex no proporciona negociación automática, es preciso establecer la modalidad dúplex del adaptador manualmente (vea las secciones siguientes), puesto que, por omisión, está establecido en modalidad semi-dúplex.
- Semi-dúplex. El adaptador realiza una operación cada vez; o bien envía o bien recibe.
  - **Nota:** Si un adaptador se ejecuta a 100 Mbps y en modalidad semi-dúplex, el ancho de banda es potencialmente mayor que si se ejecuta a 10 Mbps y en modalidad dúplex.

## Configuración manual de la modalidad dúplex

Si su conmutador soporta la negociación automática con el estándar N-way, la configuración de la modalidad dúplex se realiza automáticamente y no se requiere ninguna acción por parte del usuario. Si embargo, muchos conmutadores instalados actualmente no soportan la negociación automática. Consulte a su administrador de sistemas de red para verificar si su conmutador soporta esta característica. La mayor parte de las instalaciones precisarán una configuración manual para pasar a modalidad dúplex.

La configuración es específica para el controlador que se carga en el sistema operativo de la red.

Para configurar la modalidad dúplex, consulte la sección que corresponde a su sistema operativo.

**Atención**: El rendimiento del adaptador puede verse afectado o el adaptador puede no funcionar si el conmutador no soporta la modalidad dúplex y se configura el adaptador en modalidad dúplex. Los valores del conmutador siempre deben corresponderse con los del adaptador.

Asimismo, asegúrese de establecer siempre la velocidad cuando configure la modalidad dúplex.

# Configuración de la modalidad dúplex en clientes DOS, ODI y NDIS 2.01

Para cada adaptador, edite el archivo NET.CFG o PROTOCOL.INI. Si edita el archivo NET.CFG, añada las palabras clave siguientes a la sección Link Driver. En el caso del archivo PROTOCOL.INI, añada las palabras clave en cualquier lugar:

FORCEDUPLEX 2 SPEED 100 (o 10 si <u>10BASE-T</u>)

### Configuración de la modalidad dúplex en servidores NetWare

Para cada adaptador en AUTOEXEC.NCF, edite el mandato LOAD y añada las opciones siguientes (para servidores, debe incluirse un signo de igualdad):

FORCEDUPLEX=2 SPEED=100 (o 10 si <u>10BASE-T</u>)

Para más información, consulte el archivo Léame para sistemas NetWare.

#### Configuración de la modalidad dúplex en Windows 95 y Windows 98

Al ejecutar Windows 95 o Windows 98:

- 1. Pulse dos veces IBMSet en el Panel de control.
- 2. Pulse Settings.
- 3. En el cuadro de lista Network Speed, pulse **10** ó **100**, según la velocidad de la red.
- 4. En el cuadro de lista Duplex Mode, pulse Full.
- 5. Pulse OK.
- 6. Reinicie Windows.

### Configuración de la modalidad dúplex en otros sistemas operativos

Consulte el archivo Léame OTHER.TXT del directorio \OTHER en el Disquete o CD-ROM IBM de instalación y controladores. Abra el archivo con cualquier editor de texto.

# Apéndice C. Resolución de problemas y comprobación del adaptador

Este apéndice describe las acciones correctoras a seguir en una serie de problemas comunes. También describe cómo comprobar el adaptador utilizando los diagnósticos.

### Síntomas de problemas y acciones correctoras

#### El adaptador no puede conectarse a la red

#### 1. Asegúrese de que el cable está instalado correctamente.

El cable de red debe estar unido de manera segura a las dos conexiones RJ-45 (adaptador y eje). La distancia máxima permitida entre el adaptador y el eje es de 100 m (308 pies). Si el cable está conectado y la distancia se encuentra en unos límites aceptables, pero el problema persiste, pruebe un cable diferente.

Si conecta directamente dos ordenadores sin un eje o un conmutador, utilice un cable de paso.

#### 2. Compruebe los indicadores LED del adaptador.

El adaptador tiene dos LED de diagnóstico, uno a cada lado del conector del cable. Estos indicadores le ayudan a determinar si existe un problema con el conector, el cable, el conmutador o el eje.

| LED     | Indicación  | Significado                                                                                                    |
|---------|-------------|----------------------------------------------------------------------------------------------------|
| ACT/LNK | Encendido   | <ul> <li>El adaptador y el conmutador están<br/>recibiendo alimentación.</li> </ul>                                    |
|         |             | <ul> <li>La conexión del cable entre el<br/>conmutador y el adaptador es buena.</li> </ul>                             |
|         | Apagado     | Esto puede ser debido a <b>una</b> de las siguientes causas:                                                           |
|         |             | <ul> <li>El adaptador no envía o recibe datos<br/>de la red.</li> </ul>                                                |
|         |             | <ul> <li>El adaptador y el conmutador no<br/>reciben alimentación.</li> </ul>                                          |
|         |             | <ul> <li>La conexión del cable entre el<br/>conmutador y el adaptador es<br/>defectuosa.</li> </ul>                    |
|         |             | <ul> <li>Existe un problema de configuración<br/>del controlador.</li> </ul>                                           |
|         | Parpadeante | El adaptador envía o recibe datos de la<br>red. La frecuencia del parpadeo cambia<br>en función del tráfico de la red. |
| 100     | Encendido   | El adaptador opera a 100 Mbps.                                                                                         |
|         | Apagado     | El adaptador opera a 10 Mbps.                                                                                          |

#### 3. Asegúrese de que utiliza los controladores adecuados.

Asegúrese de que utiliza los controladores que se incluyen con este adaptador (por ejemplo, IBMFEODI.DOS). Los controladores que soportan versiones anteriores de este adaptador no soportan esta versión del adaptador.

4. Asegúrese de que el puerto del conmutador y el adaptador tienen los mismos valores de modalidad dúplex.

Si ha configurado el adaptador para la modalidad dúplex, asegúrese de que el puerto del conmutador también está configurado para la modalidad dúplex. Establecer una modalidad dúplex incorrecta puede afectar al rendimiento, provocar la pérdida de datos o de conexiones.

### SETUP.EXE informa que el adaptador está "No habilitado por el BIOS"

El BIOS PCI no configura el adaptador correctamente. Vea Apéndice E, "Consejos para la instalación PCI" en la página E-1.

#### El sistema se cuelga cuando se cargan los controladores

- 1. Cambie los valores de interrupción del BIOS PCI. Vea Apéndice E, "Consejos para la instalación PCI" en la página E-1 para obtener más información.
- 2. Si utiliza EMM386, asegúrese que es la versión 4.49 o posterior (esta versión se incluye con MS-DOS 6.22 o superior).

# Se superan los diagnósticos, pero ha fallado la conexión o se han producido errores

- 1. Para 100 Mbps:
  - a. Utilice cableado de Categoría 5 y asegúrese de que el cable de red está conectado firmemente.
  - b. Conéctelo a un conmutador/eje 100BASE-TX (no 100BASE-T4).
- 2. Para NetWare, asegúrese de que especifica el tipo de trama correcto en el archivo NET.CFG.
- 3. Asegúrese de que el valor de la modalidad dúplex del adaptador coincide con el valor del conmutador.

### El indicador LED LNK no está encendido

- 1. Asegúrese de haber cargado los controladores de red.
- 2. Compruebe todas las conexiones del adaptador y el conmutador.
- 3. Pruebe con otro puerto del conmutador.
- 4. Asegúrese de que el valor de la modalidad dúplex del adaptador coincide con el valor del conmutador.
- Asegúrese de que el tipo de cable entre el adaptador y el eje es el correcto. 100BASE-TX requiere dos pares. Algunos ejes precisan un cable de paso, mientras que otros necesitan un cable directo.

## El indicador LED ACT no está encendido

- 1. Asegúrese de haber cargado los controladores de red adecuados.
- 2. La red puede estar desocupada. Intente acceder a un servidor.
- 3. El adaptador no transmite o recibe datos. Pruebe con otro adaptador.
- 4. Asegúrese de que utiliza cables de dos pares para el cableado de TX.

### El adaptador ha dejado de funcionar sin ninguna causa aparente

- 1. Ejecute los diagnósticos.
- 2. Intente apretar de nuevo firmemente el adaptador en su ranura o pruebe una ranura diferente si es preciso.
- 3. Los archivos de controlador de red pueden estar corruptos o puede que falten. Elimine los controladores y reinstálelos.

### La característica Wake on LAN no funciona

- 1. Asegúrese de que ha conectado el cable WOL y que el sistema recibe alimentación.
- Consulte el BIOS sobre su valor WOL. Algunos sistemas pueden precisar su configuración para WOL. En sistemas PC WOL de IBM, asegúrese de haber establecido en el BIOS la opción WOL en ENABLED [habilitado].
- 3. Asegúrese de que el cable de red está completamente conectado al adaptador.

# El indicador LED LNK no se enciende cuando se conecta la alimentación

- 1. Asegúrese de que ha conectado el cable WOL y que el sistema recibe alimentación.
- 2. Asegúrese de que el cable de red está conectado a ambos extremos.

### Comprobación del adaptador utilizando los diagnósticos

Compruebe el adaptador ejecutando los diagnósticos.

- Para DOS o Windows 3.1, ejecute Setup en el Disquete o CD-ROM IBM de instalación y controladores.
- Para Windows NT, Windows 95, o Windows 98, ejecute IBMSet pulsando dos veces **IBMSet** en el Panel de control de Windows.

Para ejecutar los diagnósticos, seleccione el adaptador, pulse **Diagnostics**, y a continuación pulse **Run Tests**. Para obtener más información, pulse **Help** en la ventana de IBMSet.

### Soporte del producto de IBM

El siguiente soporte del producto de IBM se encuentra disponible:

• Servicio Internet

Puede utilizar Internet para bajar actualizaciones de software, consejos para la resolución de problemas, notas de instalación y mucho más. Acceda al sitio Web de IBM Networking en la dirección:

www.networking.ibm.com/support

- Soporte del producto de IBM
  - 1 800 426-7299 para el servicio Options de IBM HelpCenter
  - 1 800 237-5511 para IBM Support Services
  - 1 800 772-2227 para IBM HelpCenter
  - 1 800 565-3344 para HelpPC (Canadá)

## Apéndice D. Priority Packet: Una visión general

Priority Packet es una programa de utilidad de priorización del tráfico que permite la configuración de filtros para procesar el tráfico de prioridad alta antes que el tráfico normal. Al utilizar Priority Packet es posible establecer filtros para dar prioridad a usuarios o aplicaciones fundamentales.

Priority Packet está disponible en el sitio Web de IBM Networking en la dirección:

www.networking.ibm.com/support

#### Priorización del tráfico de red

Priority Packet le permite establecer filtros de prioridad para enviar información de nodos o aplicaciones fundamentales con una prioridad indicada. Al priorizar el tráfico en el sistema principal o punto de entrada de la red, los dispositivos de la red pueden basar las decisiones de reenvío en información de prioridad definida en el paquete.

Priority Packet prioriza el tráfico en base a filtros de prioridad. Estos son los parámetros que se asignan a los paquetes de salida (transmisión). Utilizando el Asistente de filtro de prioridad (Priority Filter Wizard) es posible establecer filtros de prioridad predefinidos o personalizados en base a una dirección de nodo (MAC), un tipo Ethernet o varias propiedades del protocolo y el puerto. Priority Packet proporciona dos métodos diferentes para priorizar el tráfico: la Identificación IEEE 802.1p (IEEE 802.1 Tagging) y la Cola de prioridad alta (High Priority Queue).

### Identificación IEEE 802.1p (IEEE 802.1p Tagging)

IEEE 802.1p es un nuevo estándar IEEE para identificar paquetes con diferentes niveles de prioridad o añadir a dichos paquetes bytes adicionales de información. Los paquetes se identifican con 4 bytes adicionales, que aumentan el tamaño del paquete e indican el nivel de prioridad. Cuando estos paquetes se envían por la red, los paquetes de mayor prioridad se transfieren primero. La identificación de paquetes prioritarios (también conocida como Activación de clase de tráfico) permite al adaptador trabajar con otros elementos de la red (como conmutadores y direccionadores) para entregar primero los paquetes prioritarios. La identificación 802.1p permite al usuario asignar niveles de prioridad específicos de 0 (bajo) a 7 (alto).

Al utilizar el estándar IEEE\_802.1p para la identificación de paquetes, es posible asignar valores a los paquetes en base a su prioridad. Este método precisa una infraestructura de red que soporte la identificación de paquetes. Los dispositivos de direccionamiento que reciben y transfieren estos paquetes en la red deben soportar el 802.1p para que la identificación resulte efectiva.

Después de definir el filtro de prioridad en Priority Packet, debe iniciar IBMSet y seleccionar **802.1p/802.1Q Tagging** en la pestaña Advanced.

**Atención:** la identificación IEEE 802.1p aumenta el tamaño de los paquetes que identifica. Algunos ejes y conmutadores no reconocerán los paquetes mayores y los eliminarán. Consulte la documentación relativa a su eje o conmutador para

comprobar que soportan el 802.1p. (Se puede configurar el conmutador para desmantelar los identificadores de los paquetes y enviarlos al destino siguiente como tráfico normal.) Si estos dispositivos no soportan el 802.1p o si no está seguro de ello, utilice la Cola de prioridad alta (HPQ) para priorizar el tráfico de red.

Los requisitos para utilizar de forma efectiva la identificación IEEE 802.1p son los siguientes:

- Los demás dispositivos que reciben y direccionan los paquetes identificados con el 802.1p deben soportar el 802.1p.
- Los adaptadores en estos dispositivos deben soportar el 802.1p (adaptadores que utilicen el controlador Intel 82558 o un controlador Ethernet superior).
   Todos los Adaptadores de gestión IBM 10/100 EtherJet PCI soportan el 802.1p.
- El adaptador no se puede asignar a un equipo de adaptador.
- Si está configurando VLAN e identificación de paquetes en el mismo adaptador, 802.1p/802.1Q Tagging debe estar habilitado (Enabled) en la pestaña Advanced de IBMSet.

### Cola de prioridad alta (High Priority Queue)

Si los dispositivos de infraestructura de la red no soportan el IEEE 802.1p, o si no está seguro de ello, todavía puede definir filtros y enviar paquetes como altamente prioritarios. Aunque que la Cola de prioridad alta (HPQ, High Priority Queue) no proporciona los niveles de prioridad precisos de la identificación 802.1p, asigna el tráfico como de prioridad alta y baja y envía primero los paquetes de prioridad alta. Por tanto, si en un sistema existen varias aplicaciones que envían paquetes, se envían primero los paquetes de la aplicación que posee un filtro. La HPQ no modifica el direccionamiento de la red ni añade información a los paquetes.

Para asignar la HPQ, puede especificarla utilizando Priority Packet cuando cree o asigne un filtro.

Para utilizar la identificación de la HPQ de forma efectiva, el adaptador no se puede asignar a un equipo de adaptador.

Para obtener más información sobre Priority Packet, consulte los documentos de referencia correspondientes en el sitio Web de IBM Networking en la dirección

www.networking.ibm.com/support

## Apéndice E. Consejos para la instalación PCI

Los sistemas PCI están diseñados para configurar automáticamente tarjetas añadidas cada vez que se inicia el sistema. El sistema PCI establece las direcciones E/S y el nivel IRQ para el adaptador de red cuando el sistema se inicia. El software del adaptador de IBM no puede modificar estos valores. Si observa un problema cuando se inicia el sistema, puede precisar seguir pasos de configuración adicionales.

En algunos sistemas, la configuración manual es posible mediante el programa de utilidad de configuración del BIOS PCI del sistema. Consulte la documentación de su sistema. Es posible que necesite verificar o modificar algunos valores del BIOS.

En este documento se listan algunas soluciones comunes para PCI.

- Ranuras habilitadas para Busmaster. En algunos sistemas, no todas las ranuras están habilitadas para Busmaster por omisión. Consulte el valor de bus del BIOS PCI. Se establecerá en Busmaster o en Non-busmastered. Elija Busmaster.
- Reserve interrupciones (IRQs) y/o direcciones de memoria para adaptadores ISA. Esto evita que las tarjetas PCI intenten utilizar los mismos valores que los que utilizan las tarjetas ISA. Verifique el programa de configuración de su BIOS PCI. Es posible que haya opciones IRQ tales como Enable for ISA, Reserve for ISA, o Disable for PCI. Esta opción está a veces en el área Plug and Play de la configuración del BIOS.
- Habilite la ranura PCI. En algunos sistemas PCI debe utilizar el programa de configuración del BIOS PCI para habilitar la ranura PCI. Este caso es muy habitual en sistemas PCI con el BIOS de Phoenix.
- Actualice su BIOS PCI. Un BIOS de sistema PCI actualizado puede corregir algunos problemas de configuración de PCI. Póngase en contacto con el fabricante de su sistema para averiguar si hay disponible una versión actualizada del BIOS para su sistema.
- Configure la ranura para interrupciones activadas por niveles. La ranura que utiliza el adaptador debe estar configurada para interrupciones activadas por niveles en lugar de interrupciones activadas por límites. Consulte el programa de configuración de su BIOS PCI.

A continuación se muestran algunos ejemplos de parámetros del programa de configuración del BIOS PCI:

| PCI slot #:    | Ranura en la que está instalado el adaptador |
|----------------|----------------------------------------------|
| Master:        | ENABLED (HABILITADO)                         |
| Slave:         | ENABLED (HABILITADO)                         |
| Latency timer: | 40                                           |
| Interrupt:     | Elija una IRQ de la lista                    |
| Edge-level:    | Nivel                                        |

Los términos exactos de estos parámetros cambia en función de los diferentes sistemas.

#### Eliminación de un adaptador existente en Windows 95

Si sustituye un adaptador existente con otro Adaptador de gestión IBM 10/100 EtherJet PCI, siga estos pasos antes de extraer físicamente el adaptador:

- 1. Pulse dos veces Mi PC.
- 2. Pulse dos veces Panel de control.
- 3. Pulse dos veces Sistema.
- 4. Pulse Administrador de dispositivos.
- 5. Pulse dos veces Adaptadores de red.
- 6. Seleccione el controlador del adaptador listado debajo del grupo Adaptadores de red y pulse **Quitar**.
- 7. Pulse Aceptar.
- 8. Siga las instrucciones en Capítulo 1, "Instalación del hardware del adaptador" en la página 1-1.

#### Instalación forzada para Windows 95

Si usted es un administrador de LAN que está configurando una instalación forzada de Windows 95 basada en servidor, tal como se define en el Kit de recursos de Microsoft Windows 95, necesitará realizar unos pasos adicionales para este adaptador. Consulte el archivo Léame Push Installation for Windows 95, en el sitio Web de soporte de IBM (IBM Support).

### **Cableado Fast Ethernet**

La especificación 100BASE-TX soporta transmisiones a 100 Mbps sobre dos pares de cables Ethernet de par trenzado de Categoría 5. Un par es para operaciones de transmisión y el otro para operaciones de recepción. La longitud de los segmentos está limitada a 100 metros con 100BASE-TX por razones del temporizador de señal. Esto cumple con el estándar de cableado EIA 568.

#### **Boot Agent**

Boot Agent es un programa de utilidad almacenado en un chip de memoria instantánea en el adaptador, permitiendo que el adaptador arranque de forma remota el sistema desde la red, utilizando uno de los métodos siguientes.

- El método por omisión es PXE, un procedimiento de arranque remoto definido por las especificaciones Wired for Management y utilizado por potentes programas de gestión de redes, como IBM LAN Client Control Manager o Intel LANDesk Management Suite.
- El método alternativo es RPL, un estándar de la industria establecido que se ha utilizado históricamente para el arranque remoto de estaciones de trabajo sin disco desde sistemas operativos de red como NetWare y Windows NT Server.

Los sistemas no necesitan estar habilitados para Wake on LAN para utilizar esta característica, y la característica funcionará con o sin el conector de alimentación de 3 patillas conectado.

#### Configuración

Cuando el sistema se enciende por primera vez, Boot Agent se ejecutará y se visualizará el siguiente mensaje:

Initializing Boot Agent Version 2.0 Press Ctrl+S to enter the Setup Program

Por omisión, este mensaje se visualizará durante 2 segundos, y posteriormente el agente intentará arrancar desde una unidad local. Si falla el intento de arranque desde una unidad local, el agente intentará arrancar de forma remota.

Para cambiar la configuración de Boot Agent, pulse **Ctrl+S** durante los instantes en que se visualiza este mensaje. De este modo aparecerá el panel de configuración de Boot Agent.

Existen cinco parámetros configurables. Siga las instrucciones en la pantalla para seleccionar, cambiar o guardar los distintos parámetros. Los distintos parámetros se explican a continuación, con los parámetros por omisión listados en primer lugar.

#### **Boot Protocol**

Las selecciones posibles son PXE y RPL. Seleccione PXE para la utilización con programas de gestión de redes que cumplan las especificaciones Wired for Management, como IBM LAN Client Control Manager o Intel LANDesk Management Suite. Seleccione RPL para un arrangue remoto de estilo tradicional.

#### **PnP/BEV Boot**

Las selecciones posibles son Disable y Enable. Seleccione **Disable** para una operación de arranque remoto normal. Seleccione **Enable** si desea utilizar la secuencia de arranque del BIOS del sistema en lugar de Boot Agent.

#### **Default Boot**

Las selecciones posibles son Local y Network. Si selecciona Local, Boot Agent intentará arrancar primero desde una unidad local, y posteriormente intentará arrancar desde la red si falla el arranque local. Si selecciona Network, Boot Agent intentará arrancar primero desde la red.

#### Local Boot

Las selecciones posibles son Enable y Disable. Si selecciona Enable, el sistema podrá arrancar desde una unidad local (unidad de disquetes o unidad de disco duro). Si selecciona Disable, el sistema no podrá arrancar desde una unidad local. Esto se producirá independientemente del valor de arranque por omisión.

#### **Prompt Time**

Las selecciones posibles son 2, 3, 5, y 8. El número representa la cantidad de tiempo en segundos durante la cual aparecerá el siguiente mensaje cada vez que se arranque el sistema:

Initializing Boot Agent Version 2.0 - Press Setup Program

## Resolución de problemas en Boot Agent

Si no aparece el mensaje Initializing Boot Agent Version 2.0, compruebe lo siguiente:

En la configuración del sistema, compruebe la secuencia del dispositivo de arranque. Si *Boot Agent* o *Network* está en la lista, sitúelo antes de la unidad de disco duro en la secuencia de arranque.

Algunos sistemas requieren de una intervención manual para ejecutar Boot Agent. Busque una nota informativa en el supervisor del sistema posterior al encendido que le instruya acerca de la ejecución de un arranque de red.

# Apéndice F. Especificaciones del adaptador

| Compatibilidad                           | Sistemas PCI v2.2                        |
|------------------------------------------|------------------------------------------|
| Conectores de soporte (cable) y cableado | RJ-45                                    |
|                                          | Cableado de categoría 5 a 100 Mbps       |
|                                          | Soporte a 100BASE-TX Fast de<br>Ethernet |
| Modalidad de cadencia de datos           | 10 ó 100 Mbps                            |
| Niveles de interrupción                  | PCI: INTA                                |
| Requisitos de alimentación               | 1,06 Vatios a 5,0 V cc                   |
| Voltaje de aislamiento                   | 200 V rms                                |
| Temperatura de operación                 | 0 a 55 grados                            |
| Humedad                                  | 10% a 90% no condensada                  |
| LED de diagnóstico                       | Actividad/Enlace, 100 Mbps               |
| Software de diagnóstico                  | Incorporado                              |
|                                          | IBMSet, Configuración                    |
|                                          | Respondedor                              |
| Conformidad y certificación              | Seguridad - UL                           |
|                                          | FCC Clase B                              |
|                                          | CE e Inmunidad                           |
|                                          | C-tick (Australiano)                     |

## Apéndice G. Avisos

Las referencias hechas en esta publicación a productos, programas o servicios de IBM no implican que IBM tenga la intención de comercializarlos en todos los países en los que opera. Cualquier referencia a un producto, programa o servicio de IBM en esta publicación no pretende establecer o implicar que sólo pueda utilizarse el producto, programa o servicio de IBM. Puede utilizarse cualquier producto, programa o servicio de IBM. Puede utilizarse cualquier producto, programa o servicio de funcionalidad equivalente, que no infrinja ninguno de los derechos de la propiedad intelectual de IBM, en lugar del producto, programa o servicio de IBM. La evaluación y verificación del funcionamiento conjuntamente con otros productos, programas o servicios, excepto con aquellos que haya indicado expresamente IBM, es responsabilidad del usuario.

IBM puede tener patentes o aplicaciones pendientes de patente relacionadas con temas que aparecen en este documento. La posesión de este documento no otorga al usuario ninguna licencia sobre dichas patentes. Puede enviar consultas sobre licencias, por escrito, a: IBM Director of Licensing, IBM Corporation, North Castle Drive, Armonk NY 10504-1785 USA.

### Avisos de seguridad

### Requisitos de seguridad en telecomunicaciones en el Reino Unido

Este producto de IBM cumple los estándares de seguridad más altos. Cumple de forma inherente el estándar BS 6301 de seguridad en telecomunicaciones. No está diseñado para ofrecer protección contra voltajes excesivos que se originen fuera de su interfaz. Por lo tanto, cuando este producto esté conectado a una red de telecomunicaciones pública a través de cualquier otro equipo, si conecta a este producto elementos no suministrados por IBM United Kingdom Ltd., deben cumplir con los requisitos obligatorios de seguridad en telecomunicaciones.

# Declaración de cumplimiento de la Ley de 1984 sobre telecomunicaciones del Reino Unido [Telecommunications Act 1984]

Este aparato está aprobado con el número de aprobación NS/G/1234/J/100003 para conexiones indirectas a sistemas públicos de telecomunicaciones en el Reino Unido.

# Avisos sobre emisiones electrónicas para cables de grado de datos de Categoría 5

Adaptador IBM 10/100 EtherJet PCI — P/N 34L0801 Adaptador IBM 10/100 EtherJet PCI con Wake on LAN — P/N 34L0201

Adaptador de gestión IBM 10/100 EtherJet PCI — P/N 34L1201

## Declaración de la FCC (Federal Communications Commission)

- **Nota:** Este equipo ha sido comprobado y se ha verificado que cumple con los límites para un dispositivo digital de Clase B, de acuerdo con el apartado 15 de las normas de la FCC. Estos límites se han establecido para proporcionar una protección razonable contra las interferencias perniciosas cuando el equipo funciona dentro de un entorno residencial. Este equipo genera, utiliza y puede emitir energía de radiofrecuencia, y si no se instala e utiliza de acuerdo con las instrucciones del manual, puede interferir en las comunicaciones de radio. Sin embargo, no puede garantizarse que no se produciran interferencias perniciosas en receptores de radio o televisión, las cuales pueden ser determinadas mediante la activación y desactivación de dichos receptores, es aconsejable que el usuario intente corregir las interferencias a partir de una o más de las siguientes medidas:
  - Reorientar o reubicar la antena receptora.
  - Incrementar la separación entre el equipo y el receptor.
  - Conectar el equipo a una toma de alimentación en un circuito distinto del circuito al cual está conectado el receptor.
  - Consultar con un concesionario autorizado de IBM o con el servicio técnico para obtener ayuda.

Deben utilizarse cables y conectores debidamente protegidos y conectados a tierra para cumplir con los límites de emisión de la FCC. Los cables y conectores adecuados se encuentran disponibles en los concesionarios autorizados de IBM. IBM no se hace responsable de ninguna interferencia de radio o televisión causada por el uso de otros cables y conectores que no sean los recomendados o por cambios no autorizados o modificaciones realizadas en este equipo. Los cambios no autorizados o las modificaciones pueden provocar la anulación del permiso del usuario para operar con este equipo.

Este dispositivo cumple el apartado 15 de las normas de la FCC. El funcionamiento está sujeto a las siguientes dos condiciones (1) este dispositivo no debe causar interferencias perniciosas y (2) este dispositivo debe aceptar cualquier interferencia que reciba, incluyendo las interferencias que pueda causar un funcionamiento no deseado.

Parte responsable:

International Business Machines Corporation New Orchard Road Armonk, NY 10504 Teléfono - 19195432193

# Declaración de cumplimiento de emisiones de Clase B de la industria de Canadá

Este aparato digital de Clase B cumple con la norma ICES-003 de Canadá.

### Avis de conformité aux normes d'Industrie Canada

Cet appareil numérique de la classe B est conform à la norme NMB-003 du Canada.

#### Declaración sobre la Norma europea (EN)

Este producto se ajusta a los requisitos de protección establecidos por la Directiva del consejo de la UE 89/336/EEC relativos a la equiparación de la legislación de los Estados miembros en relación con la compatibilidad electromagnética.

IBM declina toda responsabilidad como consecuencia del incumplimiento de los requisitos de protección derivados de la(s) modificación(es) no recomendada(s) del producto, incluyendo la instalación de tarjetas opcionales que no sean IBM.

Deben utilizarse cables y conectores debidamente protegidos y conectados a tierra de manera que se reduzca el potencial para causar interferencias en las comunicaciones de radio y TV y a otros equipos eléctricos o electrónicos. IBM no se hace responsable de ninguna interferencia causada por el uso de otros cables y conectores que no sean los recomendados.

### Hinweis zur Elektromagnetischen Vertraeglichkeit (EMVG)

Dieses Gerät ist berechtigt in Übereinstimmung mit dem deutschen EMVG vom 9.Nov.92 das EG-Konformitätszeichen zu führen.

Der Aussteller der Konformitätserklärung ist die

IBM Deutschland Informationssysteme GmbH 70548 Stuttgart

Dieses Gerät erfüllt die Bedingungen der EN 55022 Klasse B.

# Declaración del VCCI (Consejo de control voluntario para interferencias de Japón)

Este producto es un Equipo de tecnología de la información de Clase B y cumple con los estándares establecidos por el VCCI (Consejo de control voluntario para interferencias). Se insta a utilizar este producto en un entorno residencial. Si se utiliza cerca de un receptor de radio o televisión, puede causar radiointerferencias. Lea las instrucciones si desea información acerca del manejo correcto.

| この装置は、情報処理装置等電波障害自主規制協議会(VCCI)の基準に   |
|--------------------------------------|
| 基づくクラスB情報技術装置です。この装置は、家庭環境で使用することを目的 |
| としていますが、この装置がラジオやテレビジョン受信機に近接して使用される |
| と、受信障害を引き起こすことがあります。                 |
| 取扱説明書に従って正しい取り扱いをして下さい。              |

### Declaración de comunicaciones de Clase B de Corea

Tenga en cuenta que este dispositivo ha sido certificado para uso residencial y se puede utilizar en cualquier entorno.

# Avisos sobre emisiones electrónicas para cables de grado de datos de Categoría 3 y 4

### Declaración de la FCC (Federal Communications Commission)

Este equipo ha sido comprobado y se ha verificado que cumple con los límites para un dispositivo digital de Clase A, de acuerdo con el apartado 15 de las normas de la FCC. Estos límites se han establecido para proporcionar una protección razonable contra las interferencias perniciosas cuando el equipo funciona dentro de un entorno comercial. Este equipo genera, utiliza y puede emitir energía de radiofrecuencia, y si no se instala e utiliza de acuerdo con las instrucciones del manual, puede interferir en las comunicaciones de radio. El funcionamiento de este equipo en un área residencial puede provocar interferencias perniciosas, en cuyo caso el usuario deberá corregir dichas interferencias, y correr con los gastos derivados de la corrección.

Deben utilizarse cables y conectores debidamente protegidos y conectados a tierra para cumplir con los límites de emisión de la FCC. IBM no se hace responsable de ninguna interferencia de radio o televisión causada por el uso de otros cables y conectores que no sean los recomendados o por cambios no autorizados o modificaciones realizadas en este equipo. Los cambios no autorizados o las modificaciones pueden provocar la anulación del permiso del usuario para operar con este equipo.

Este dispositivo cumple el apartado 15 de las normas de la FCC. El funcionamiento está sujeto a las siguientes dos condiciones (1) este dispositivo no debe causar interferencias perniciosas y (2) este dispositivo debe aceptar cualquier interferencia que reciba, incluyendo las interferencias que pueda causar un funcionamiento no deseado.

# Declaración de cumplimiento de emisiones de Clase A de la industria de Canadá

Este aparato digital de clase A digital cumple con la norma ICES-003 de Canadá.

#### Avis de conformité aux normes d'Industrie Canada

Cet appareil numérique de la classe A est conform à la norme NMB-003 du Canada.

#### Declaración sobre la Norma europea (EN)

Este producto se ajusta a los requisitos de protección establecidos por la Directiva del consejo de la UE 89/336/EEC relativos a la equiparación de la legislación de los Estados miembros en relación con la compatibilidad electromagnética.

IBM declina toda responsabilidad como consecuencia del incumplimiento de los requisitos de protección derivados de la(s) modificación(es) no recomendada(s) del producto, incluyendo la instalación de tarjetas opcionales que no sean IBM.

Este producto ha sido comprobado y cumple los límites de un equipo de tecnología de la información de Clase A, según la norma CISPR 22/Estádar europeo EN 55022. Los límites para el equipo de Clase A derivan de los entornos comerciales

e industriales con el fin de proporcionar una protección razonable contra las interferencias con equipos de comunicación con licencia.

Deben utilizarse cables debidamente protegidos y conectados a tierra a fin de cumplir los límites de emisión de FCC. Se pueden obtener cables y conectores adecuados en los distribuidores autorizados de IBM. IBM no se hace responsable de ninguna interferencia de radio o televisión causada por otros conectores o cables distintos de los recomendados, o por cambios no autorizados o modificaciones en este equipo.

**Atención:** Este es un producto de Clase A. En un entorno doméstico este producto puede provocar radiointerferencias, en cuyo caso el usuario deberá tomar las medidas oportunas.

#### Zulassungsbescheinigung laut dem Deutschen Gesetz über die elektromagnetische Verträglichkeit von Geräten (EMVG) vom 30. August 1995 (bzw. der EMC EG Richlinie 89/336).

Dieses Gerät ist berechtigt in Übereinstimmung mit dem Deutschen EMVG das EG-Konformitätszeichen - CE - zu führen.

Verantwortlich für die Konformitätserklärung nach Paragraph 5 des EMVG ist die IBM Deutschland Informationssysteme GmbH, 70548 Stuttgart.

Informationen in Hinsicht EMVG Paragraph 3 Abs. (2) 2:

EN 55022 Klasse A Geräte müssen mit folgendem Warnhinweis versehen werden: "Warnung: dies ist eine Einrichtung der Klasse A. Diese Einrichtung kann im Wohnbereich Funkstörungen verursachen; in diesem Fall kann vom Betreiber verlangt werden, angemessene Maßnahmen durchzuführen und dafür aufzukommen."

#### EN 50082-1 Hinweis:

"Wird dieses Gerät in einer industriellen Umgebung betrieben (wie in EN 50082-2 festgelegt), dann kann es dabei eventuell gestört werden. In solch einem Fall ist der Abstand bzw. die Abschirmung zu der industriellen Störquelle zu vergrößern."

#### Anmerkung:

Um die Einhaltung des EMVG sicherzustellen sind die Geräte, wie in den IBM Handbüchern angegeben, zu installieren und zu betreiben.

# Declaración del VCCI (Consejo de control voluntario para interferencias de Japón)

Este producto es un Equipo de tecnología de la información de Clase A y cumple las normas establecidas por el VCCI (Consejo de control voluntario para interferencias). En un entorno doméstico este producto puede provocar radiointerferencias, en cuyo caso el usuario deberá tomar las medidas oportunas.

この装置は、情報処理装置等電波障害自主規制協議会(VCCI)の基準に 基づくクラスA情報技術装置です。この装置を家庭環境で使用すると電波妨害を 引き起こすことがあります。この場合には使用者が適切な対策を講ずるよう要求 されることがあります。

#### Declaración de comunicaciones de Clase A de Corea

Observe que este dispositivo ha sido certificado, en cuanto a las interferencias electromagnéticas se refiere, para que se utilice con fines comerciales. Si considera que no le conviene para el uso que usted necesita, puede cambiarlo por uno de uso residencial.

### Declaración de aviso de Clase A de Taiwán

警告使用者: 這是甲類的資訊產品,在 居住的環境中使用時,可 能會造成射頻干擾,在這 種情況下,使用者會被要 求採取某些適當的對策。

#### Marcas registradas

Los términos siguientes son marcas registradas de IBM Corporation en los Estados Unidos y/u otros países:

AIX AS/400 EtherJet HelpCenter HP IBM LANStreamer Micro Channel Operating System/2 OS/2 SAA Sun Systems Application Architecture ValuePoint Wake on LAN

LANDesk® es una marca registrada de Intel Corporation en los Estados Unidos y en otros países.

Microsoft, Windows, Windows NT y el logotipo de Windows 95 son marcas registradas de Microsoft Corporation.

Otros nombres de empresas, productos o servicios pueden ser marcas registradas o marcas de servicio de otras empresas.

#### Declaración de garantía limitada

Las garantías que proporciona IBM en esta Declaración de garantía limitada son de aplicación exclusivamente a Máquinas que se han adquirido para el uso personal, y no para revenderlas, a IBM o a uno de sus distribuidores autorizados. El término "Máquina" significa una máquina de IBM, sus características, conversiones, actualizaciones, elementos o accesorios, o cualquier combinación de éstos. Las máquinas están sujetas a dichos términos sólo si han sido adquiridas en los Estados Unidos, Puerto Rico o Canadá y siempre que se encuentren en el país de compra. Si tiene alguna duda, consulte con IBM o con su distribuidor.

Máquina Adaptador de gestión IBM 10/100 EtherJet PCI

Período de garantía\* Tiempo de vida del producto

\*Los componentes y accesorios disponen de una garantía de tres meses. Para obtener información acerca del servicio de garantía, póngase en contacto con su establecimiento de compra.

#### Estado de producción

Cada Máquina se fabrica a partir de piezas nuevas, o bien con piezas nuevas y usadas (que funcionan como si fueran piezas nuevas). Puede que, en algunos casos, la Máquina no sea nueva y haya sido previamente instalada. Sea cual sea el estado de producción de la Máquina, siempre se aplican los términos de la garantía de IBM.

#### La garantía de IBM

IBM garantiza que cada máquina 1) está libre de defectos en cuanto a materiales e intervención de la mano de obra, y 2) se ajusta a las especificaciones oficiales publicadas de IBM. IBM calcula la caducidad del período de garantía a partir de la fecha de instalación de la Máquina. La fecha que consta en el recibo del cliente es la fecha de instalación, a no ser que IBM o el distribuidor le informe de lo contrario.

Durante el período de garantía, IBM o su distribuidor prestarán el servicio de garantía bajo el tipo de servicio estipulado para la Máquina y gestionarán e instalarán las modificaciones técnicas aplicables a la Máquina en cuestión. IBM o el distribuidor especificará el tipo de servicio.

Para proporcionar servicio de garantía para una opción, conversión o actualización, IBM o su distribuidor puede requerir que la Máquina en la que están instaladas sea 1) la Máquina designada con el número de serie y 2) esté a un nivel de cambio técnico compatible con la opción, conversión o actualización. Algunas de estas transacciones (denominadas transacciones de "precio neto") pueden incluir piezas adicionales y piezas de sustitución asociadas que se suministran como recambio. Todas las piezas cambiadas pasan a ser propiedad de IBM y se deberán devolver a IBM.

Las piezas de recambio se acogen al período de garantía restante de las piezas sustituidas.

Si una Máquina no funciona tal como se garantiza durante el período de garantía, IBM, y nadie más que IBM, la reparará, la sustituirá (por otra que sea como mínimo funcionalmente equivalente) o le devolverá el importe de la compra. Si desea obtener servicio estando en garantía, puede que se le solicite que presente el recibo de compra.

El cliente usuario final no puede transferir esta garantía.

#### Servicio de garantía

Para obtener servicio de garantía para la Máquina, debe ponerse en contacto con el distribuidor o llamar a IBM. En los Estados Unidos, el número de IBM es el **1-800-426-7299**. En Canadá, el número de IBM es el **1-800-565-3344**. Es posible que se le exija la presentación del recibo de compra.

Según el tipo de Máquina, el servicio puede ser 1) un servicio de "reparación" en el lugar donde se encuentra la máquina (denominado "en su emplazamiento") o en uno de los puntos de servicio de IBM o de uno de sus concesionarios (denominado "fuera de su emplazamiento"), o 2) un servicio de "cambio", ya sea en su emplazamiento o fuera de él.

Cuando un tipo de servicio conlleva el cambio de una Máquina o de alguna pieza, el elemento sustituido por IBM o el distribuidor pasa a ser propiedad de IBM y el elemento de sustitución pasa a ser propiedad del cliente. La pieza de recambio puede que no sea nueva, pero estará en buen estado de funcionamiento y será por lo menos funcionalmente equivalente a la pieza sustituida.

Es responsabilidad del usuario:

- 1. obtener autorización del propietario (por ejemplo, el arrendador) para que IBM o el distribuidor presten servicio técnico a una máquina que no sea de su propiedad;
- 2. cuando corresponda, antes de que se preste el servicio:
  - a. seguir los procedimientos de determinación de problemas, análisis de problemas y de solicitud de servicio que proporciona IBM o el distribuidor;
  - b. proteger todos los programas, datos y fondos contenidos en una Máquina;
  - c. informar a IBM o al distribuidor de cualquier cambio en la ubicación de la Máquina y
  - d. para una Máquina con servicio de cambio de piezas, extraer todos los dispositivos, componentes, opciones, alteraciones y conexiones que no estén bajo garantía. Además, la máquina debe estar libre de cualquier obligación o restricción legal que impida el servicio de cambio de piezas; y
- 3. considerarse el responsable de pérdidas, o daños, que se hayan podido derivar del transporte de la Máquina, siempre que sea el propio usuario el responsable del transporte.

#### Extensión de la garantía

IBM no garantiza el funcionamiento ininterrumpido o libre de errores de una Máquina.

Las garantías se pueden anular a causa de un uso inadecuado, accidente, modificación, entorno físico u operativo inadecuados, mantenimiento incorrecto por parte del usuario, o averías provocadas por un producto del que IBM no es responsable.

ESTAS GARANTÍAS SUSTITUYEN A TODAS LAS DEMÁS, YA SEAN IMPLÍCITAS O EXPLÍCITAS, INCLUYENDO, PERO SIN LIMITARSE A, LAS GARANTÍAS IMPLÍCITAS DE COMERCIABILIDAD E IDONEIDAD CON UN DETERMINADO FIN. SIN EMBARGO, ALGUNAS LEGISLACIONES NO PERMITEN LA EXCLUSIÓN DE GARANTÍAS IMPLÍCITAS. SI SE ENCUENTRA EN ESTE CASO, TODAS LAS GARANTÍAS IMPLÍCITAS Y EXPLÍCITAS ESTARÁN LIMITADAS AL PERÍODO DE GARANTÍA. NO SE APLICA NINGUNA GARANTÍA DESPUÉS DE DICHO PERÍODO.

En Canadá, las garantías incluyen condiciones y garantías.

Algunas jurisdicciones no permiten que existan limitaciones durante el período de garantía implícito, por lo que puede que la limitación anterior no le sea aplicable.

#### Limitación de responsabilidad

Pueden darse circunstancias en las que, debido a un defecto por parte de IBM (incluyendo un incumplimiento fundamental) u otra responsabilidad de IBM (incluso una negligencia o error en la representación), el usuario tiene derecho a que IBM le repare los daños. En tal caso, con independencia de los motivos por los que el usuario tenga derecho a reclamar los daños, IBM sólo es responsable de:

- 1. daños personales (incluyendo la muerte) y daños en bienes inmuebles y en la propiedad personal tangible; y
- 2. la cantidad económica equivalente a cualquier otro daño o pérdida, hasta un máximo de 100.000 dólares o el cargo económico de la Máquina sujeta a reclamación.

Bajo ninguna circunstancia IBM es responsable de lo siguiente:

- 1. reclamaciones de terceras personas contra usted debidas a pérdidas o daños (distintos de los que figuran en la primera lista de elementos anterior);
- 2. pérdidas de o daños en los registros o datos del usuario; o
- 3. daños con consecuencias económicas (incluida la pérdida de beneficios o de ahorros) o daños incidentales, aunque IBM esté informado de la posibilidad de que se produzcan.

Algunas jurisdicciones no permiten la exclusión o limitación de daños incidentales o derivados, por lo que es posible que la exclusión o limitación no se aplique en su caso.

Esta garantía le confiere derechos legales específicos aunque pueden asistirle otros derechos que varían según las distintas jurisdicciones.

## Índice

## Α

activación de clase de tráfico D-1 adaptador 1-2 adaptador, configuración 2-1 adaptador, especificaciones F-1 adaptador, instalación 1-1 avisos avisos de emisiones electrónicas G-4 Declaración de aviso de Taiwán G-6 Declaración de comunicaciones de Corea G-6 Declaración del VCCI de Japón G-5 Declaración sobre la Norma europea (EN) G-4 emisión electrónica G-1 marcas registradas G-6 seguridad G-1

## В

Banyan VINES 2-8 boot agent E-2

## С

cable 1-2 conectar al adaptador 1-2 conectar el adaptador 1-5, 1-6 cableado 1-1 cableado fast Ethernet E-2 cableado, fast Ethernet E-2 Client 32 2-8 Cola de prioridad alta D-2 colocar el adaptador 1-1 comprobación C-1 comprobación del adaptador utilizando diagnósticos C-3 conectar el cable del adaptador 1-2, 1-5, 1-6 configuración del adaptador 2-1 consejos de instalación, PCI E-1 consejos para la instalación PCI E-1

## D

declaración de garantía limitada G-7 diagnósticos, comprobación del adaptador con los C-3 dirección de nodo 1-3 dirección MAC 1-3 dirección, adaptador 1-3 DOS para Novell NetWare, configuración 2-6 dúplex, configuración manual B-1

## Ε

Efecto 2000 v eliminación de un adaptador en Windows 95 E-2 especificaciones del adaptador F-1 Ethernet, dirección 1-3 etiqueta, dirección Ethernet 1-3

## G

garantía G-7

IBMSet A-1 identificación de paquete prioritario D-1 IEEE 802.1p D-1 insertar el adaptador 1-1 Instalación automática en Windows NT 2-5 Instalación en Novell Netware 4.1x 2-2 Instalación en Windows 95 2-3 Instalación en Windows 98 2-4 Instalación en Windows NT 3.51 2-5 Instalación en Windows NT 4.0 2-5 instalación forzada para Windows 95 E-2 instalación, disquete 2-1 instalación, Novell Netware 4.1x 2-2

## Μ

MAC, dirección 1-3 marcas registradas G-6 modalidad dúplex B-1

## Ν

NetWare 3.11 2-8 NetWare 3.12 2-8 nodo, dirección 1-3 notas seguridad vi Novell Netware 5.0 2-1

### Ρ

priority packet D-1 priorización del tráfico de red D-1 publicaciones relacionadas v

### R

ranura de expansión 1-1

resolución de problemas C-1 Resolución de problemas en Windows NT 2-6 respondedor, comprobación 2-8

## S

seguridad, notas vi, G-1

## U

UNIX 2-8

## W

Wake on LAN utilización 1-7
Wake on LAN, cable conexión 1-3
Windows 3.1 para Novell NetWare, configuración 2-6
Windows 95, eliminación de un adaptador E-2
Windows 95, instalación 2-3
Windows 95, instalación 7-3
Windows 98, instalación 67zada para E-2
Windows 98, instalación 2-4
Windows NT 3.51, instalación 2-5
Windows NT 4.0, instalación 2-5
Windows NT, instalación automática 2-5
Windows NT, resolución de problemas 2-6

## Hoja de Comentarios

## Adaptador de gestión IBM 10/100 EtherJet PCI Guía de instalación

Por favor, sírvase facilitarnos su opinión sobre esta publicación (utilidad, facilidad de lectura, ...), sugiriendo posibles adiciones y supresiones, y liste los errores y omisiones específicos (indicando número de página). Todos los comentarios y sugerencias pasarán a ser propiedad de IBM, sin incurrir por ello en ninguna obligación para con el remitente.

Sus comentarios nos ayudarán a mejorar las futuras ediciones de esta publicación. Cada una de las observaciones que se reciban será detenidamente revisada por las personas responsables de la redacción, traducción y/o revisión de este material. Sírvase anotar sus comentarios en esta hoja y remitirla a la dirección que figura preimpresa al dorso.

Nombre

Dirección

Compañía u Organización

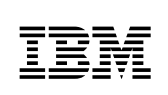

Dóblese por la línea de puntos

Por favor no lo grape

Dóblese por la línea de puntos

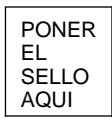

IBM, S.A. National Language Solutions Center Av. Diagonal, 571 08029 Barcelona España

Dóblese por la línea de puntos

Por favor no lo grape

Dóblese por la línea de puntos

# IBNR